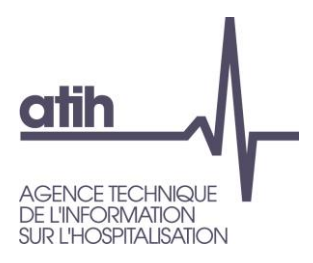

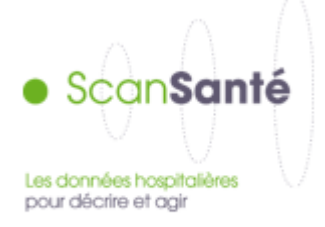

## **Atelier ScanSanté**

## EMOIS - 31 mars 2022

Vincent Biot, Delphine Hocquette, Florence Pinelli, Pauline Renaud

117, bd Marius Vivier Merle 69329 Lyon cedex 03 Téléphone: 04 37 91 33 10 Fax: 04 37 91 33 67 **www.atih.sante.fr** 

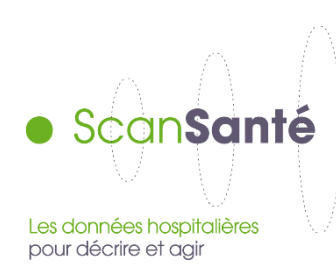

- Présentation de ScanSanté : données, accès et navigation
- Nouveautés :
  - Consommation détaillée des médicaments et DM en sus
  - Activité Médico-sociale
  - Part de marché pour l'ensemble des champs
- Vers une évolution de ScanSanté :
  - L'exemple de ScanCovid

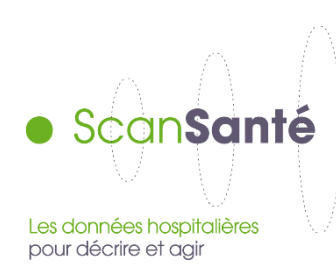

• Présentation de ScanSanté : données, accès et navigation

## • Nouveautés :

- Consommation détaillée des médicaments et DM en sus
- Activité Médico-sociale
- Part de marché pour l'ensemble des champs
- Vers une évolution de ScanSanté :
  - L'exemple de ScanCovid

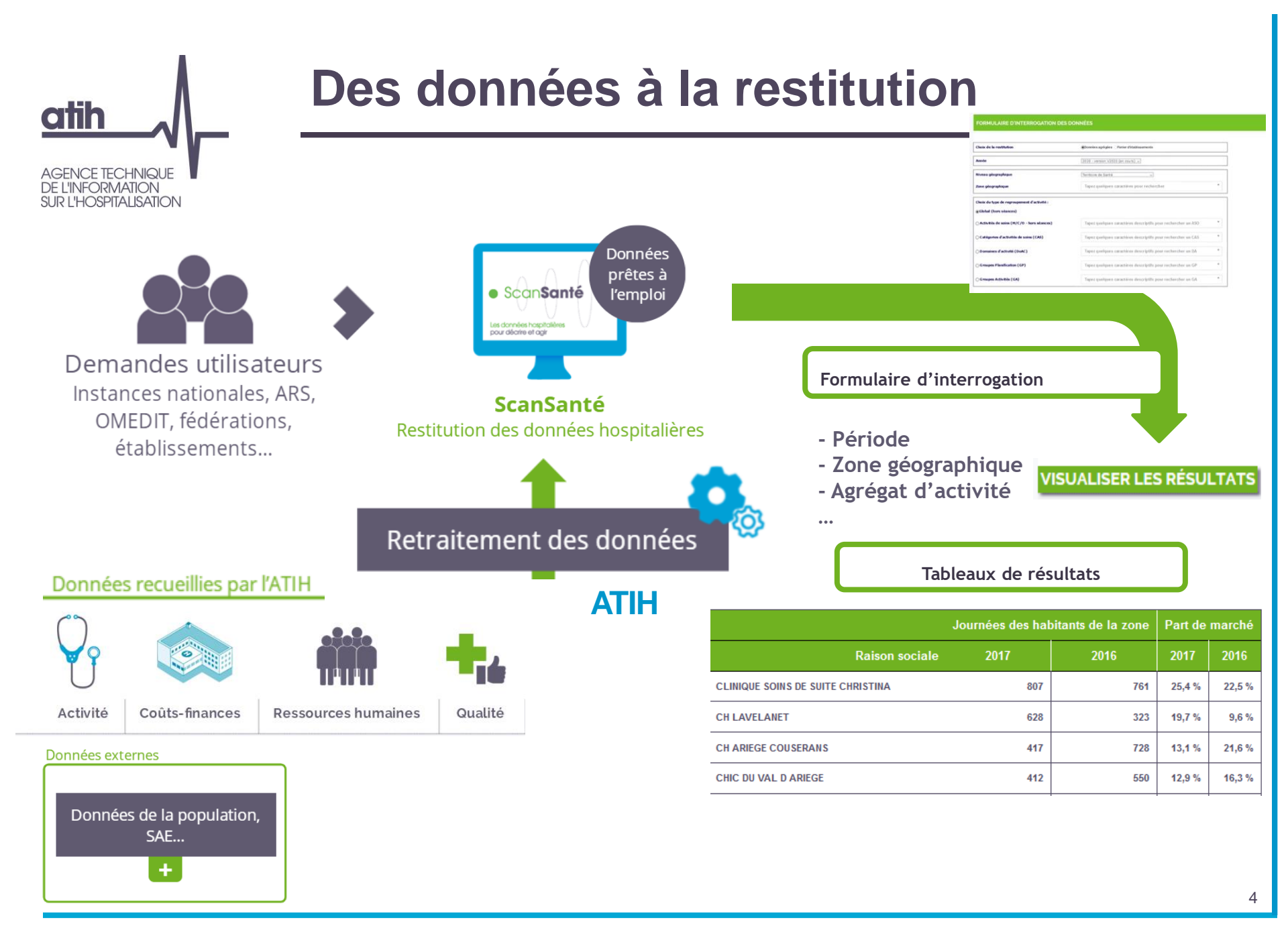

## AGENCE TECHNIQUE DE L'INFORMATION SUR L'HOSPITALISATION

## Une plateforme ouverte à un large public

- Des données en accès libre, pour les chercheurs, universitaires, associations de patients, cabinets d'études et de conseil...
- Et des restitutions complémentaires en accès avec identifiant, pour les institutions nationales, les ARS et les établissements
- > 19 850 visiteurs actifs en 2020, dont 2 000 authentifiés
- > 19 400 visiteurs actifs en 2021, dont 2 200 authentifiés

« ScanSanté est une plateforme d'indicateurs « prêts à l'emploi », classés par thématique, nécessaires au pilotage et à la gestion du secteur hospitalier et médico-social »

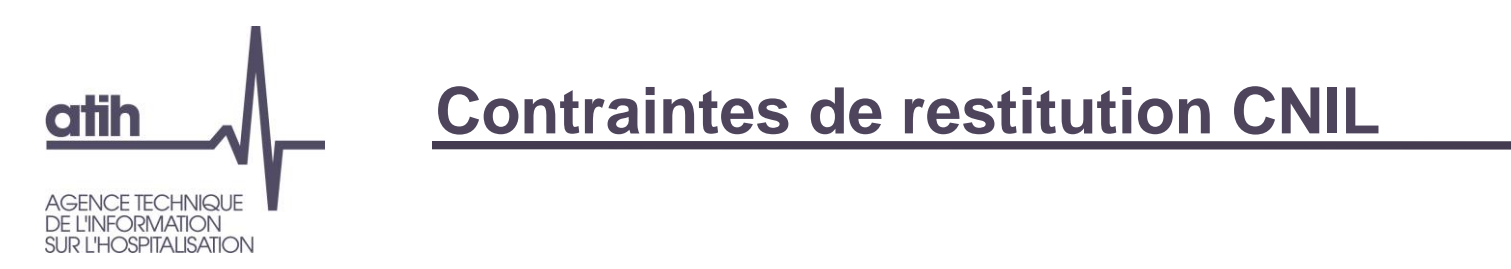

- En 2019, contrôle de la CNIL
  - Masquage des effectifs < 11 afin de préserver l'anonymat des informations diffusées, pour tous les utilisateurs (accès libre ou avec identifiant).
- Création d'une version complète sécurisée sur la plateforme des données hospitalières, accessible avec un Token.

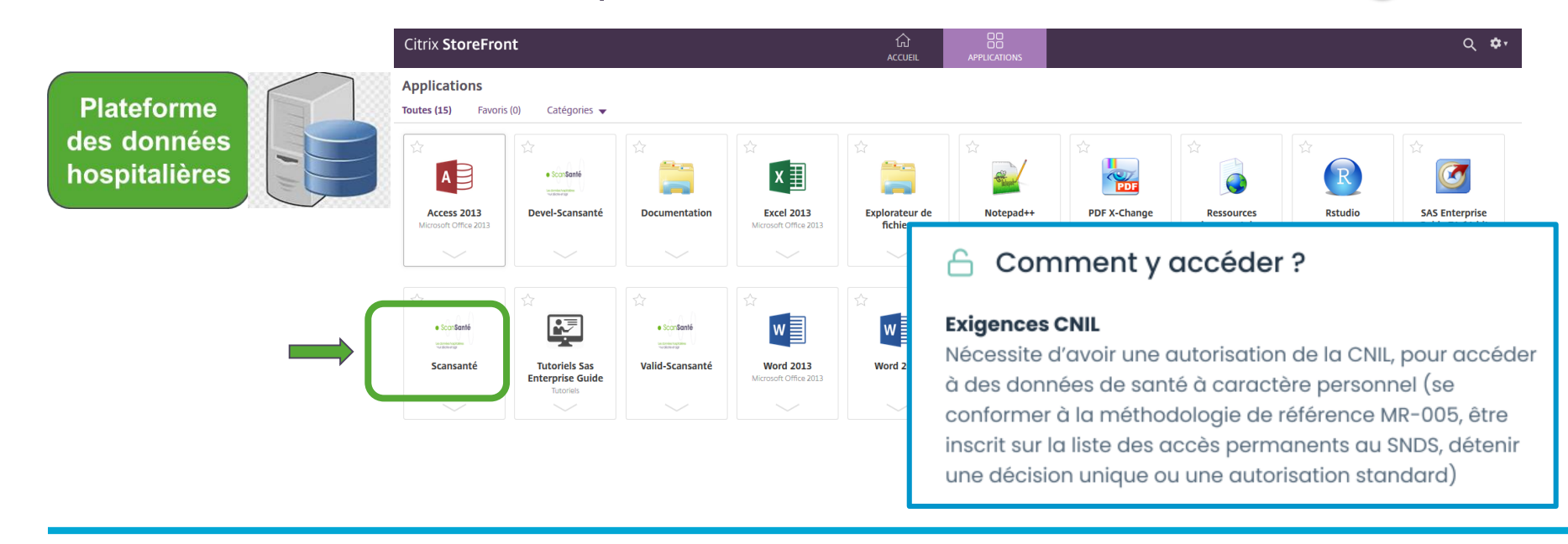

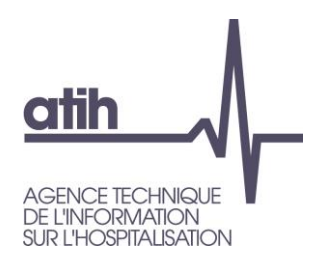

## Les données restituées

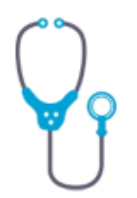

Activité

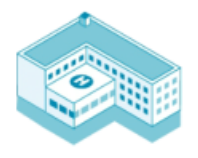

Coûts-finances

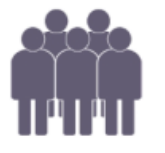

**Ressources humaines** 

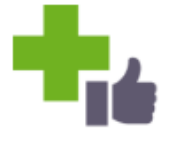

Des données des établissements de santé, collectées par l'ATIH :

- principalement issues du PMSI : activité médicale, médicaments et DMI en sus,...
- mais également des données financières et de coûts issues des études nationales de coûts (ENC) et du retraitement comptable (RTC)
- des indicateurs de ressources humaines notamment issus du bilan social (avec identifiant)
- des indicateurs de qualité
- ... parfois mise en relation avec d'autres sources (DREES, INSEE, etc.) *exemple : calcul des taux de recours à l'hospitalisation*.

Qualité

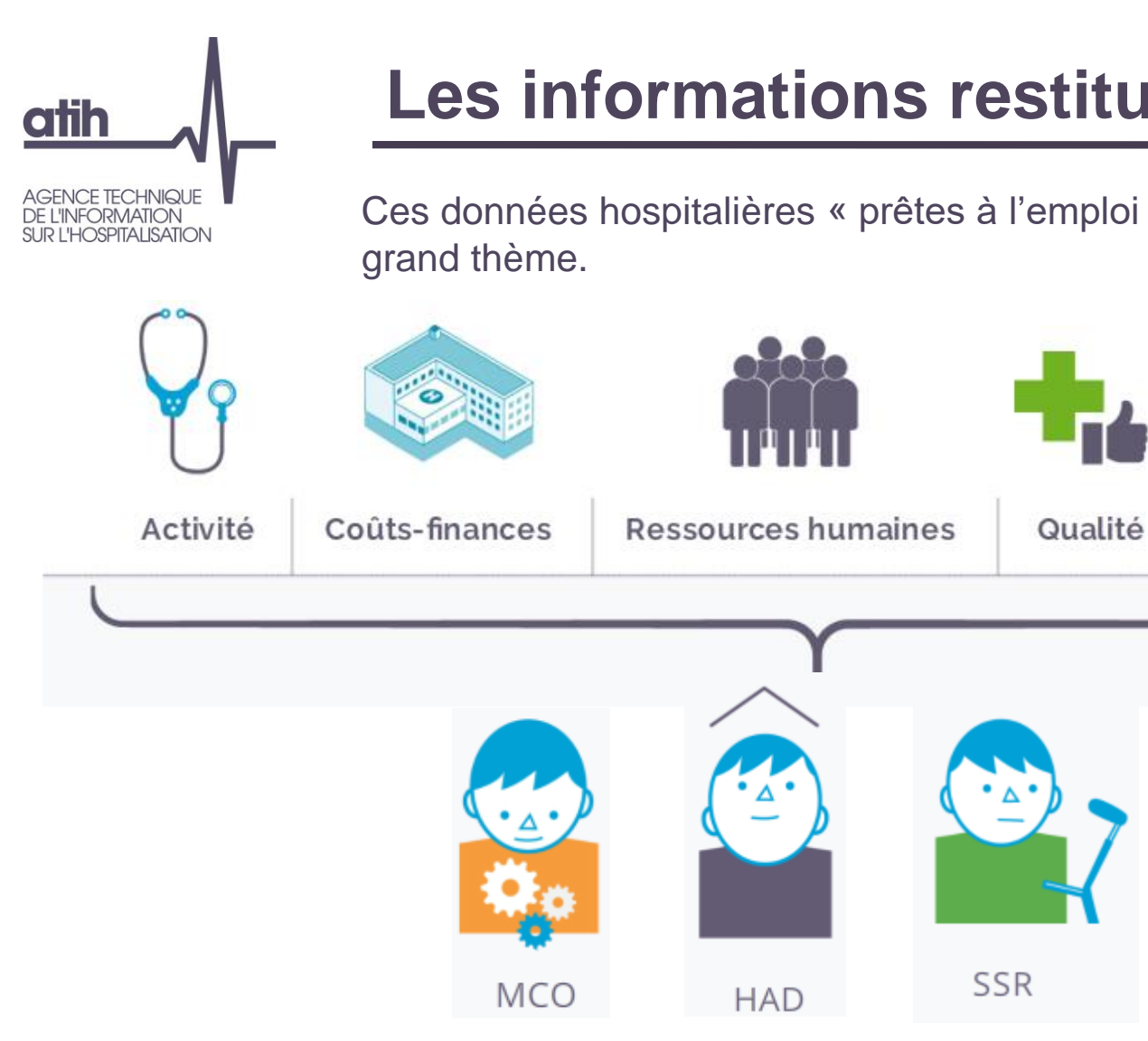

Les informations restituées

Ces données hospitalières « prêtes à l'emploi » sont restituées par

Indicateurs synthétiques

6

PSY

Et disponibles sur l'ensemble des champs sanitaires.

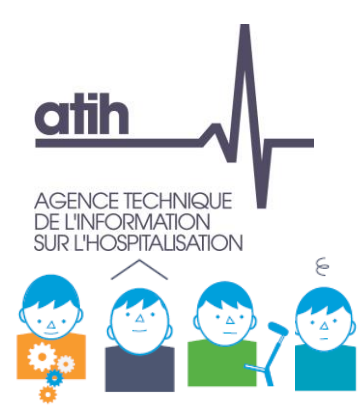

## Niveaux d'interrogation possibles des données restituées

**Champ** : MCO / HAD / SSR / Psychiatrie

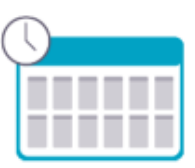

• Période : pluriannuelle, annuelle, infra-annuelle

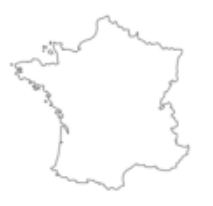

 Zone géographique : France entière, région, territoire de santé, département, code géographique, zonage spécifique ARS

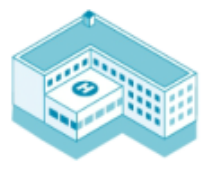

• **Niveau établissement** : type de financement, taille, catégorie d'établissement, panier d'établissements à la carte, établissement

## Avec quels outils ?

Formulaires préformatés d'interrogation des données

# OSPITAL ISATION

## **Niveaux d'interrogation possibles** des données restituées

Type de regroupement d'activité :

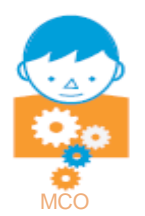

activité globale, indicateurs de pilotage de l'activité (IPA), activité des soins (ASO), catégories d'activité de soins (CAS), domaines d'activité (DoAc), groupes de planification (GP), groupes d'activités (GA), racines de groupe homogènes de malades (GHM), GHM, actes classants

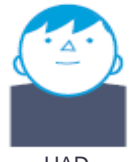

HAD

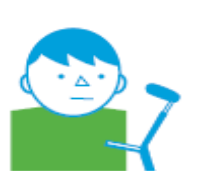

catégories majeures (CM), groupes nosologiques (GN), groupes médico-économiques (GME), type d'hospitalisation

mode de prise en charge principal (MPP) et associé (MPA)

SSR

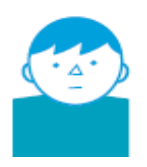

type d'activité (hospitalisation à temps complet, à temps partiel, en ambulatoire), formes d'activité, **catégorie de diagnostics**, diagnostics

**Psychiatrie** 

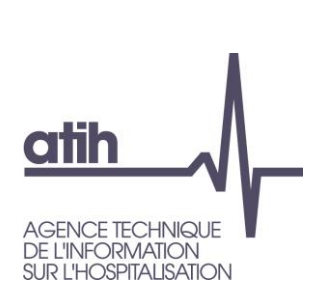

## Fréquence de mises à jour des restitutions

- Annuelle pour la majorité des restitutions (bases scellées)
- Infra-annuelle : mensuelle voire hebdomadaire pour plusieurs restitutions

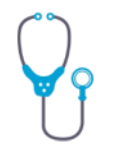

Activité

En particuliers dans les rubriques « consommation-production de soins » et « Analyse de l'activité », où la plupart des restitutions sont mises à jours tous les samedis

| AC | ·Τ1 | V/I | тŕ |
|----|-----|-----|----|

Consommation et production de soins

- Taux de recours
- Parts de marché
- Analyse croisée consommation/production
- Cartographie consommation/production

## Analyse de l'activité

- Hospitalisations par groupe, diagnostic, acte
- Activité établissement Casemix MCO
- Activité détaillée par champ
- Activité infra-annuelle des établissements

MAJ hebdomadaire selon les transmissions PMSI

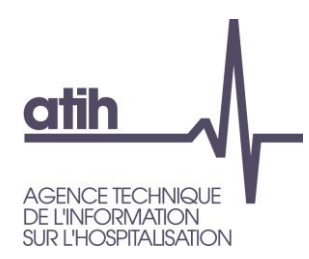

## **Restitutions en accès libre**

MCO : Indicateurs de performance Hospi-Diag

Toutes activités : fiche régionale

Activité établissement - Casemix MCO

Activité infra-annuelle des établissements

Activité détaillée par champ

Toutes activités : fiche nationale

#### ACTIVITÉ

#### Consommation et production de soins Analyse de l'activité

- Taux de recours
- Parts de marché
- Analyse croisée consommation/production
- Cartographie consommation/production
- Analyse d'activités spécifiques \_ Hospitalisations par groupe, diagnostic, acte Chirurgie ambulatoire
  - \_ Cancérologie
  - Santé périnatale
  - Addictions chroniques (PSY, MCO, SSR)

#### Restitutions médico économiques en PSYchiatrie

- Données agrégées
- Population résidente

### Médicaments et DMI en sus

Synthèses nationales annuelles

#### Parcours de soins

- \_ Flux d'activité entre établissements (ORFEE)
- Indicateurs de coordination

- Analyse des recettes et pilotage de I'ONDAM
- Analyse des coûts

- Analyse financière
- \_ Référentiel national de coûts des prises en charge (ENC) Dépassements d'honoraires en cliniques
- Suivi Financier
  - Référentiel de coûts des unités d'oeuvre (RTC)

### MÉDICO-SOCIAL

privées

#### **Référentiel ENC EHPAD**

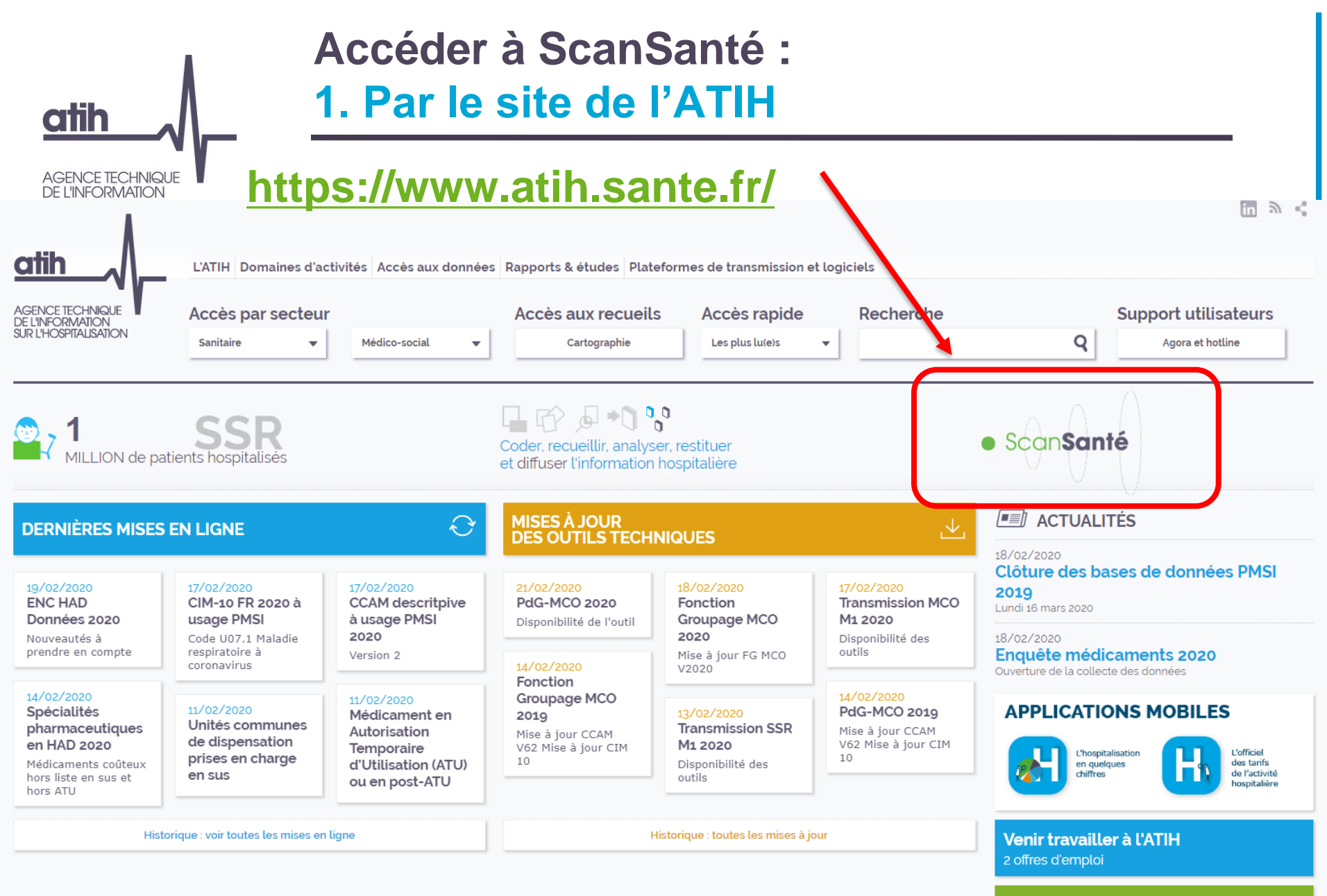

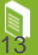

| atih                                                                                                    | Accéder à ScanSanté :<br>1. Par le site de l'ATIH                                                                                                    |                                                                             |
|----------------------------------------------------------------------------------------------------|----------------------------------------------------------------------------------------------------|-----------------------------------------------------------------------------|
| AGENCE TECHNIQUE<br>DE L'INFORMATION<br>SUR L'HOSPITALISATION                                                                                                    | nttps://www.atih.sante.fr/                                                                                                    |                                                                             |
| Retour à l'accueil                                                                                                    | Domaines d'activités Accès aux données Rapports & études Plateformes de transmission et logiciels                                                                                                    | ■ <                                                                         |
| AGENCE TECHNIQUE<br>DE LINFORMATION<br>SUR L'HOSPITALISATION<br>Sanitaire                                                                                                    | s par secteur     Accès aux recueils     Accès rapide     Recherche       re     Médico-social     Cartographie     Les plus lu(e)s                                                                                                    | Support utilisateurs<br>Agora et hotline                                    |
| ACCÈS AUX DONNÉE                                                                                                    | ES                                                                                                    |                                                                             |
| Bases de données<br>Chiffres clés de l'hospitalisation<br>Chiffres clés de l'activité externe à<br>l'hônital<br>ScanSanté                                                                     | Accueil Acces aux données<br>Accès aux données collectées auprès des établissements de santé<br>Ces données sont disponibles soit :<br>• restituées en ligne sous <u>ScanSanté</u><br>En accès libre, la mention de la source ATIH est indispensable en cas d'utilisation de ces informations.<br>• diffusées en bases de données en réponse à des commandes<br>Les données détaillées du PMSI (nationales, régionales ou extractions particulières) sont diffusées à tout titulaire d'un a<br>libertés (Cnil), délivré en fonction de l'utilisation prévue.<br>• mises à disposition en ligne pour les données de coûts. | ccord de la Commission nationale de l'informatique et des<br>Haut de page 个 |
| Agence technique de l'information su<br>117 boulevard Marius Vivier Merle<br>69329 Lyon Cedex 03<br>Copyright © 2013 ATIH Tous droits réservés<br>Accessibilité Crédits Mentions légales Plan | sur l'hospitalisation Nous cor<br>Liens util<br>Travailler<br>Marchés<br>Presse<br>n du site Version contrastée Glossaire                                                                                                    | Itacter<br>les<br>r à l'ATIH<br>publics                                     |

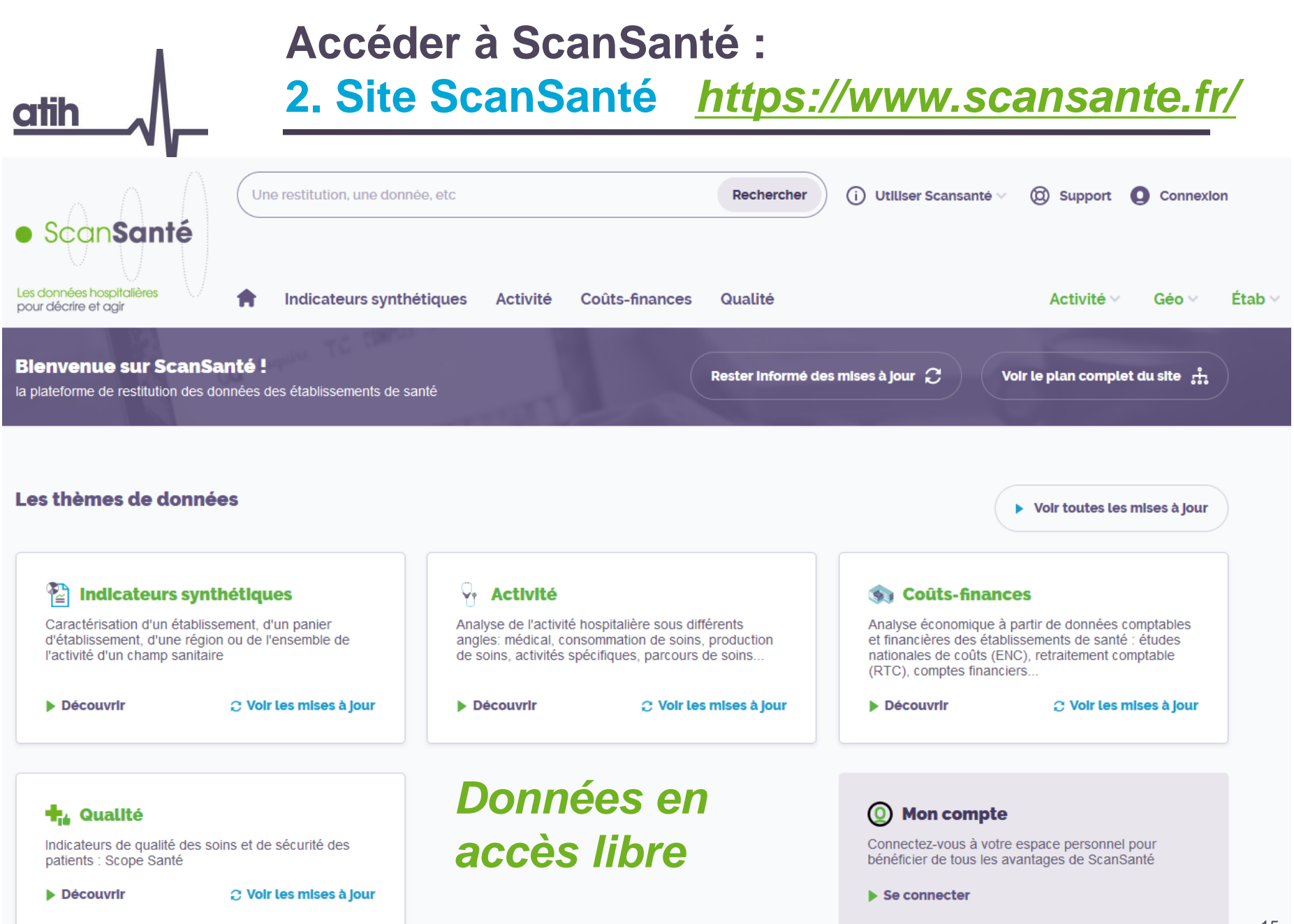

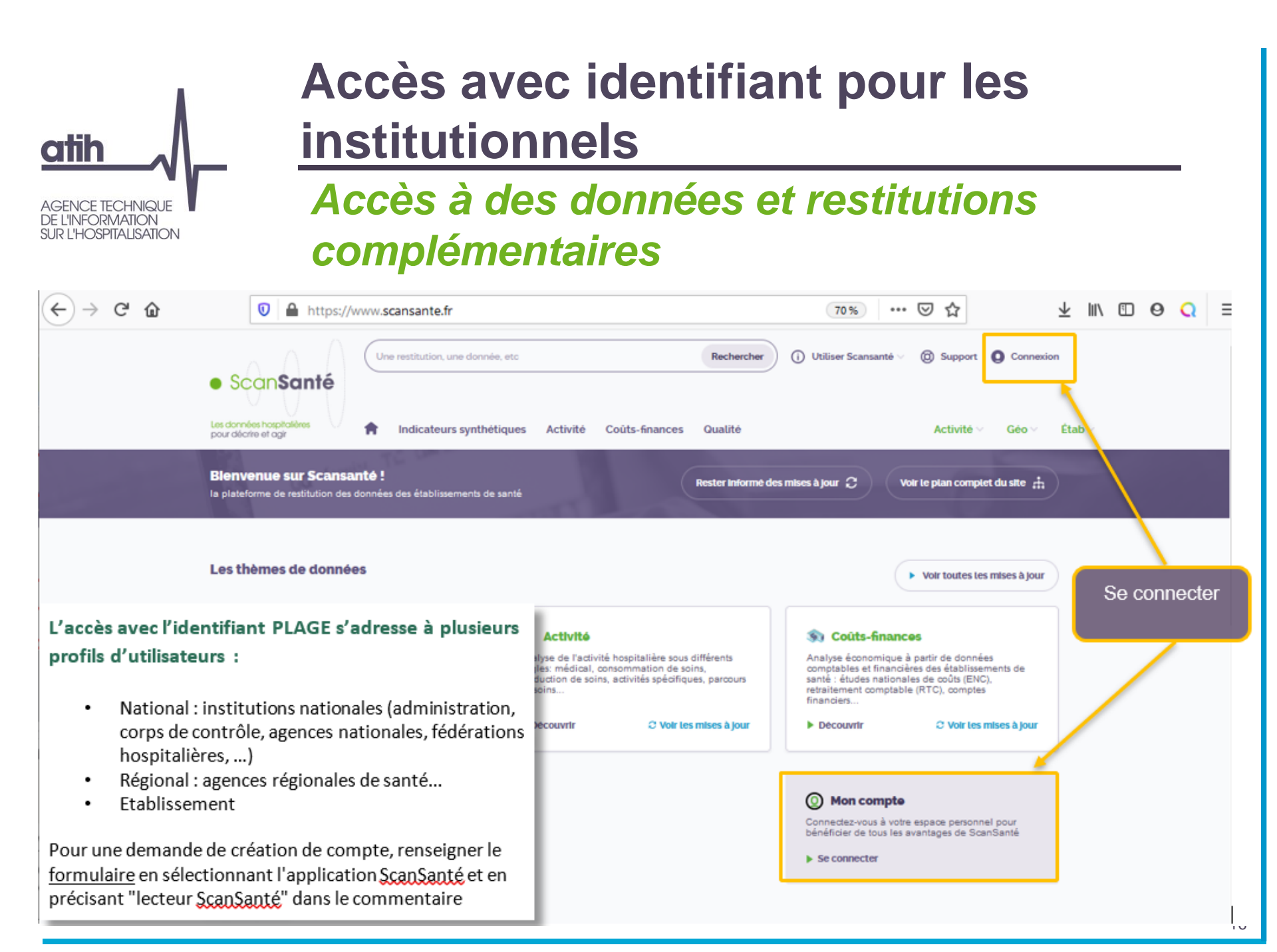

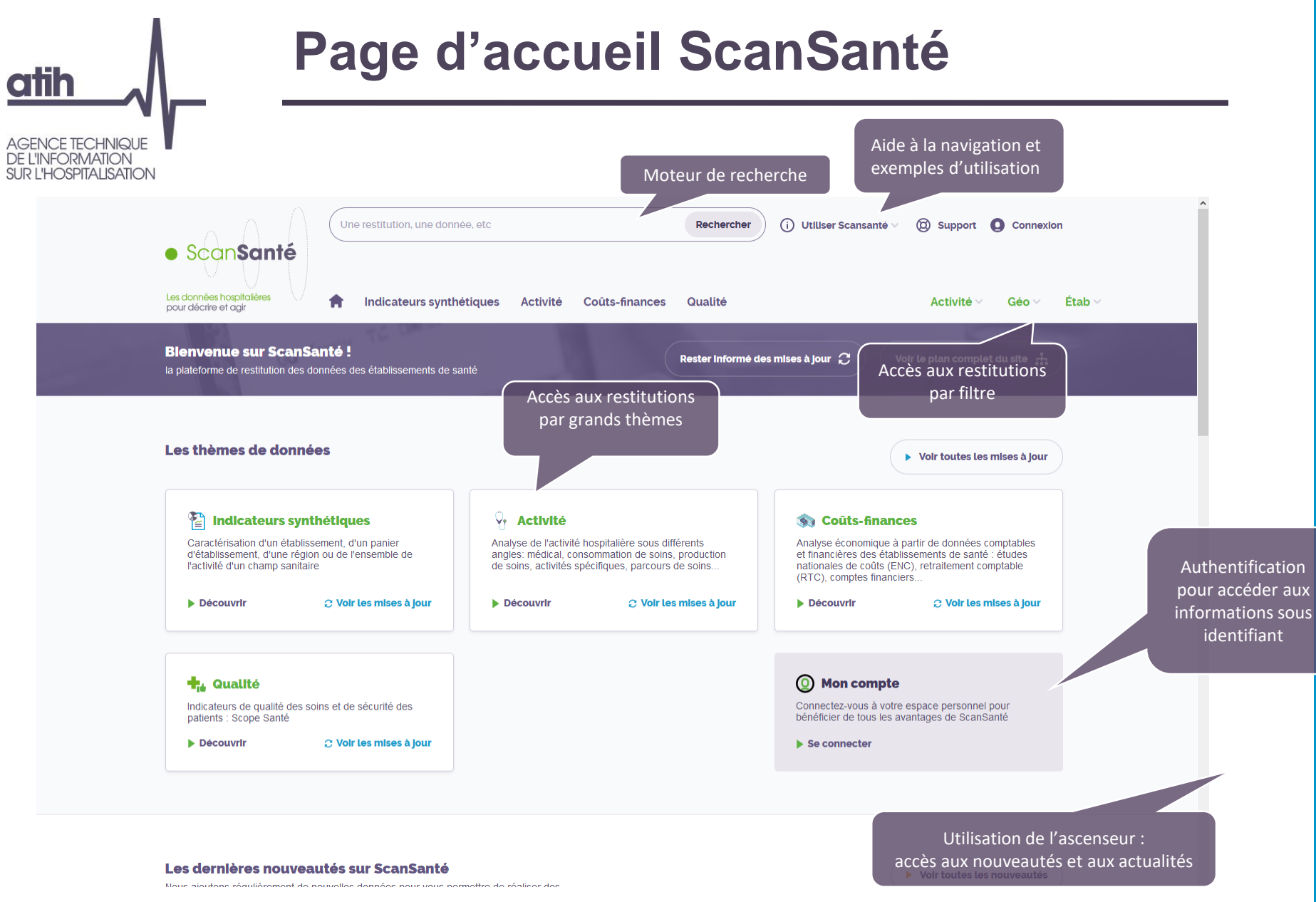

## Accès aux données en 3 étapes Etape n° 1 : Choix de la restitution

atih

| Consommation et production                  | Analyse de l'activité                                                 | Analyse d'activités spécifiques                 | MISE À JOUR 18/02/202                                 |
|---------------------------------------------|-----------------------------------------------------------------------|-------------------------------------------------|-------------------------------------------------------|
| Taux de recours                             | <ul> <li>Hospitalisations par groupe,<br/>diagnostic, acte</li> </ul> | Chirurgie ambulatoire<br>Indicateurs GDR        | Données agrégées<br>RME-PSY - Données agrégées; mise  |
| MCO @ HAD SSR PSY                           | MCO Caractéristiques séjours/séances<br>par région                    | Indicateurs par spécialité                      | à jour 2020 (Données 2015-2019)                       |
| Les taux de recours HAD mesurent            | la par GHM ou racine de GHM                                           | Indicateur de performance                       |                                                       |
| Pari consommation de soins hospitaliers     | s en HAD par diagnostic ou acte                                       | VISUCHIR                                        | MISE À JOUR 12/02/202                                 |
| MCO<br>donnée (quel que solt le lleu de réa | Ique<br>Ilisation Ictes CCAM par établissements                       | ▶ Cancérologie                                  | Indicateurs de santé<br>périnatale                    |
| Ana des solns), rapportée à la populatio    | n ar mode de prise en charge                                          | MCO SSR                                         | Mise à jour 2019                                      |
| COII domiciliée dans cette zone. Ils sont   | exprimés<br>ar CMC/GMD/GHJ – CM/GME                                   | Santé nérinatale                                |                                                       |
| 1000 habitants et déclinés par mod          | le de ar nature de prise en charge                                    | · Same permatate                                |                                                       |
| Car prise en charge principal.<br>con       | rité établissement - Casemix                                          | Addictions chroniques (PSY,<br>MCO, SSR)        | MISE À JOUR 08/12/202<br>Flux entre établissements HA |
| Principales restitutions                    | Des informatio                                                        | ns sur                                          | (ORFEE HAD)                                           |
| nombre de patients et nombre de journe      | es <b>ité détaille</b> pales restitutions                             | sont                                            | Mise à jour 2019                                      |
| taux de recours bruts                       | uivi du dévelor per disponibles loi<br>leur survo                     | rs de<br>I                                      |                                                       |
| taux de recours standardisés : corrigés o   | <sup>le l'effet</sup> (ité infra-ann <del>uelle des</del>             |                                                 | MISE À JOUR 15/10/202                                 |
| structure de la population (age et sexe)    | lissements                                                            |                                                 | Indicateurs par spécialité                            |
|                                             | HAD SSR PSY                                                           |                                                 | Programme chirurgie ambulatoire :<br>Mise à jour 2019 |
| C Mise à Jour le 4 Septembre 20             | icaments et DMI en sus                                                | Parcours de soins                               |                                                       |
| conomiques en PSYchiatrie                   |                                                                       | Elux d'activité antra                           |                                                       |
| Denné a comé né a c                         | <ul> <li>Syntheses nationales annuelles</li> </ul>                    | Flux a activite entre<br>átablissoments (OPEEE) | C Voir toutes les mises à jour                        |

| Accès aux données en 3 étapes<br>Etape n° 2 : Choix des critères                                                                                                    |   |
|----------------------------------------------------------------------------------------------------|---|
| Accueil Applications Consommation et production de soins Taux de recours Taux de recours HAD<br>Taux de recours HAD<br>I'application dans le<br>menu                                                                                                    |   |
| FORMULAIRE D'INTERROGATION DES DONNÉES                                                                                                    |   |
| Taux de recours HAD, en nb journées/1000hab., ou en nb patients/1000hab., par régions et territoires de santé<br>Comparaison entre zones géographiques<br>Type de taux Taux standardisés •<br>Type de zonage Territoires de santé •<br>Sélection de l'année 2014 • |   |
| Choix du Type de regroupement                 Ensemble de l'activité                  Par Mode de Prise en charge Principal (MPP) <u>en nb journées    </u>                                                                                                    |   |
| VISUALISER LES TABLEAUX<br>Pour obtenir les tableaux de<br>résultat                                                                                                    | Ø |
| 29161ko<br>notice_taux_recours_had.pdf ↓ Notice de l'application<br>(définitions, sources,<br>méthodologie de calcul etc)                                                                                                    |   |

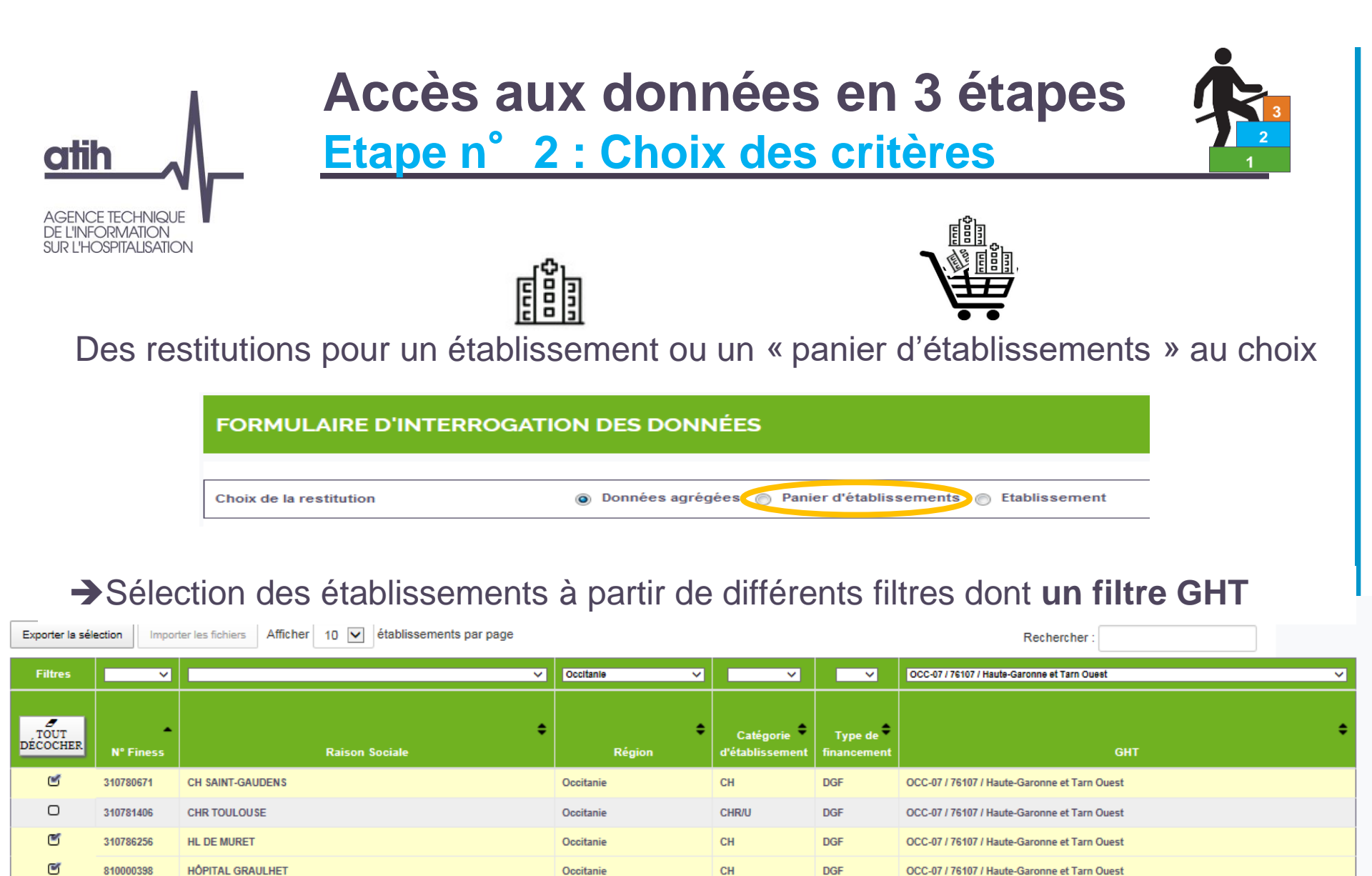

CH

DGF

Occitanie

établissement 1 à 5 sur 5 (filtré de 1 484 établissements au total) 4 établissements sélectionnés

CH LAVAUR

C

810000455

OCC-07 / 76107 / Haute-Garonne et Tarn Ouest

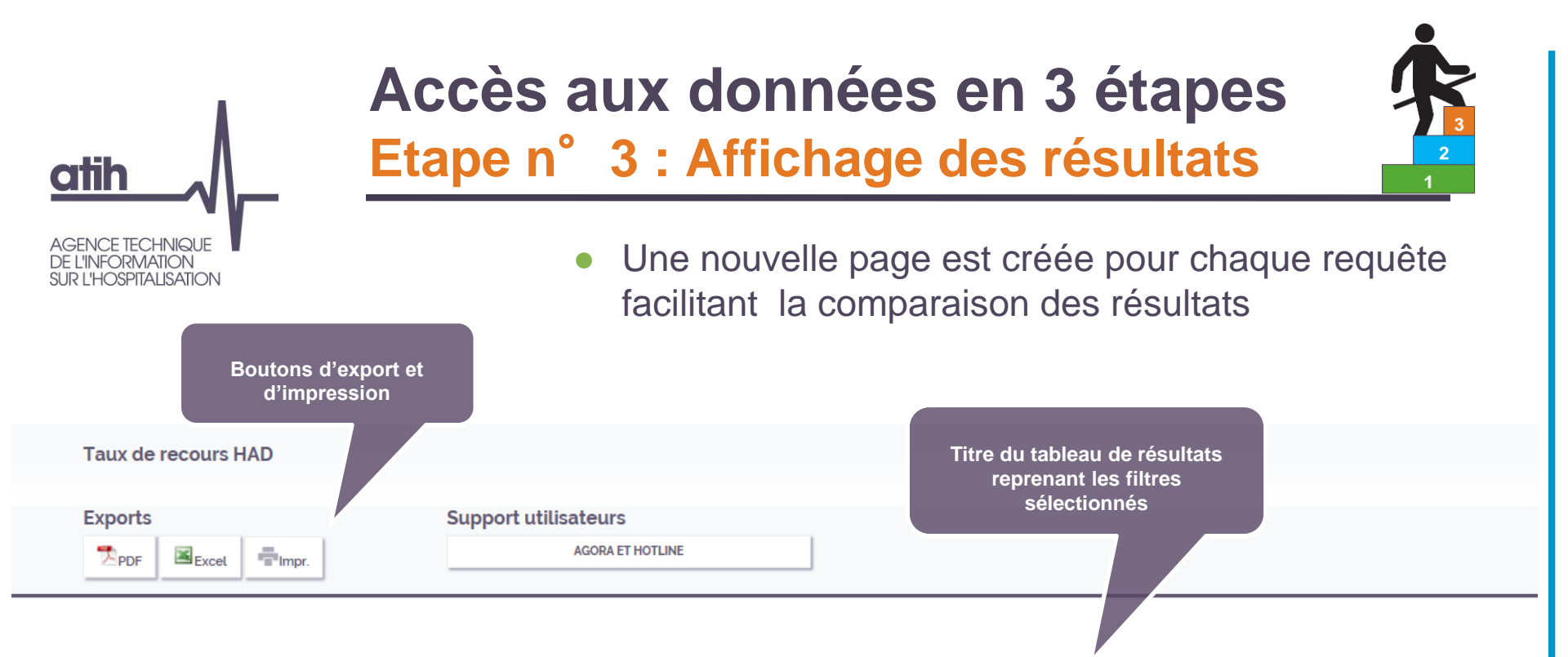

#### Taux de recours en Nb de journées par Territoire de santé - Année = 2014 - Taux Standardisé Ensemble de l'activite

| Région     | numéro de région,<br>departement,ts,zonage,9<br>pour fr | Territoires de santé       | Taux<br>de recours<br>brut<br>2014<br>en /1000 | Taux<br>de recours<br>standardisé<br>année 2014<br>en /1000 | Indice<br>régional<br>(Txstand Terr<br>/Txstand Rég.) | Indice<br>National<br>(Txstand Terr<br>/Txstand Nat.) | Nb de<br>journées |
|------------|---------------------------------------------------------|----------------------------|------------------------------------------------|-------------------------------------------------------------|-------------------------------------------------------|-------------------------------------------------------|-------------------|
| GUADELOUPE | 01S0000001                                              | Territoire Centre          | 253,49                                         | 318,34                                                      | 1,02                                                  | 4,72                                                  | 81 214            |
| GUADELOUPE | 01S0000002                                              | Territoire Sud Basse-Terre | 263,53                                         | 284,80                                                      | 0,92                                                  | 4,22                                                  | 21 854            |
| MARTINIQUE | 02S000001                                               | Martinique                 | 41,63                                          | 45,50                                                       | 1,00                                                  | 0,67                                                  | 16 167            |
| GUYANE     | 035000001                                               | Guyane                     | 214,89                                         | 523,67                                                      | 0,99                                                  | 7,76                                                  | 51 499            |
| LA REUNION | 0450000001                                              | Réunion Nord-Est           | 83,88                                          | 147,27                                                      | 1,00                                                  | 2,18                                                  | 27 004            |
| LA REUNION | 04S0000002                                              | Réunion Ouest              | 88,84                                          | 171,52                                                      | 1,16                                                  | 2,54                                                  | 18 883            |
|            |                                                         |                            |                                                |                                                             |                                                       |                                                       |                   |

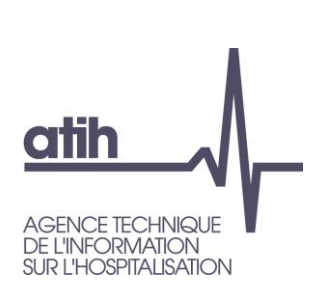

## Accès aux données par les filtres de la page d'accueil

## Accès selon l'activité, le niveau géographique ou l'agrégat d'établissement

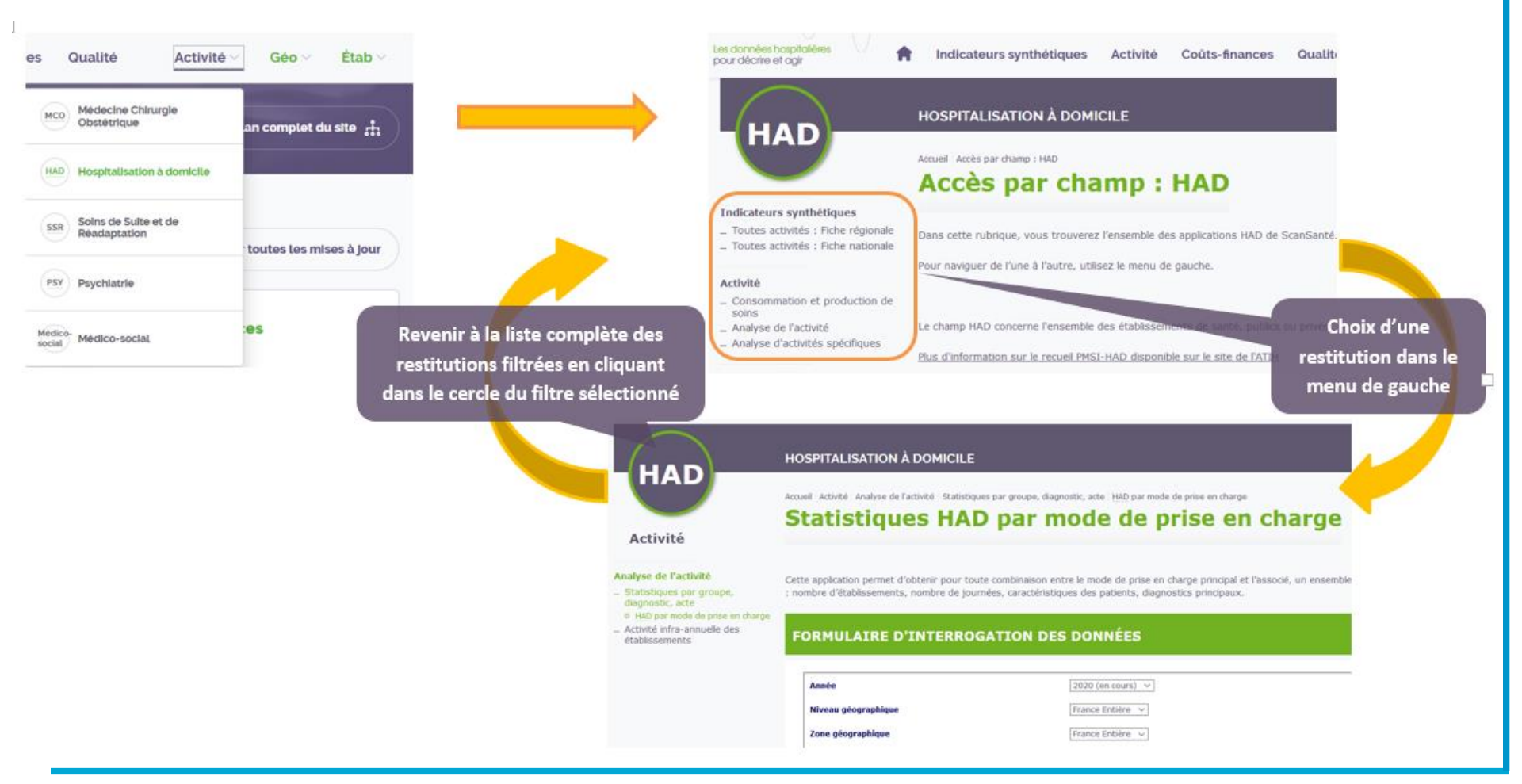

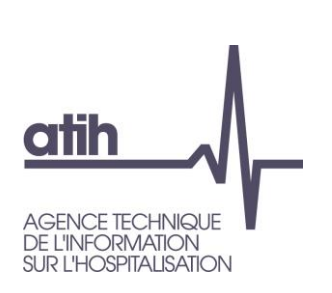

## Les petits + de ScanSanté

## Des analyses d'activités spécifique

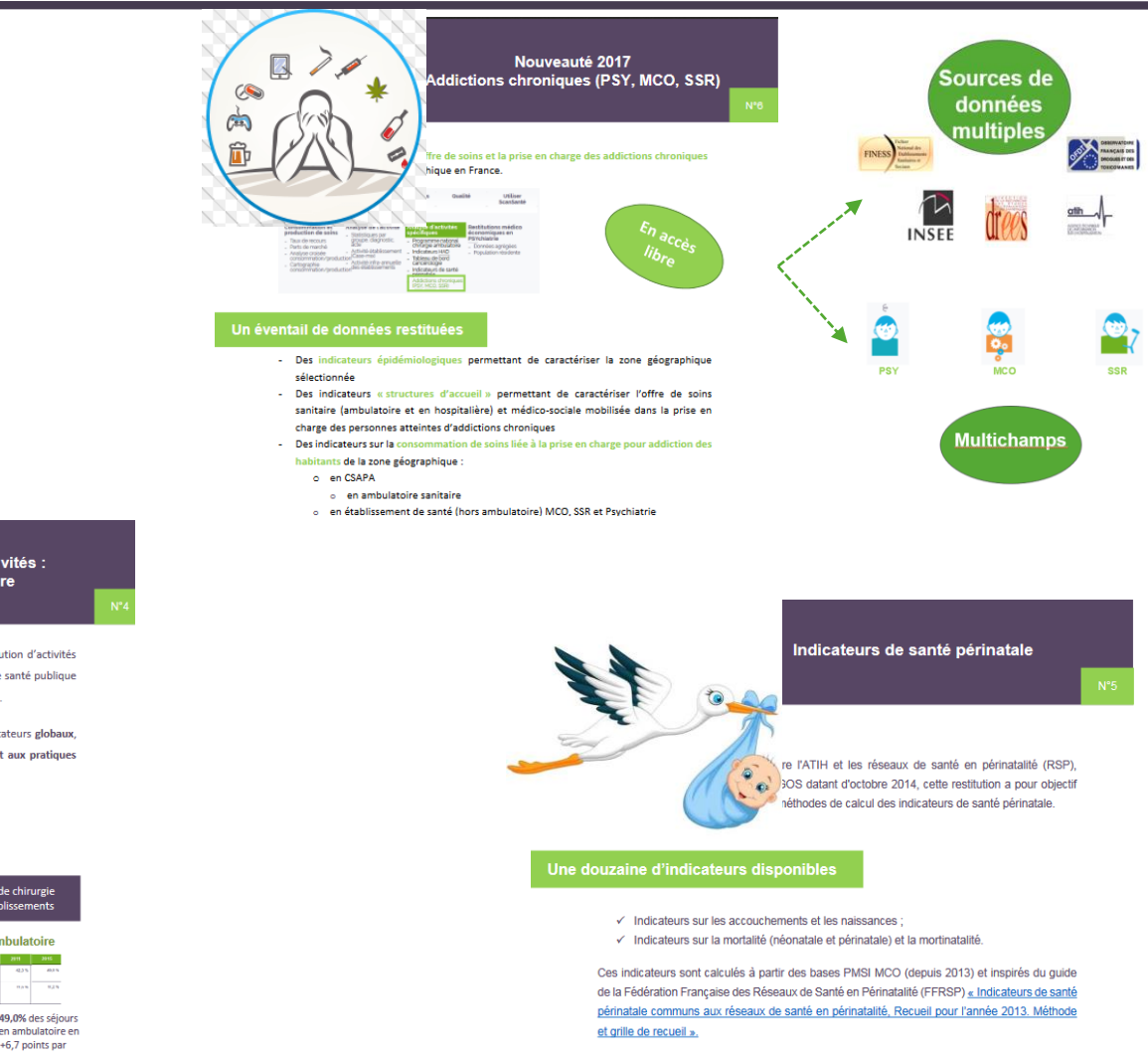

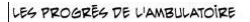

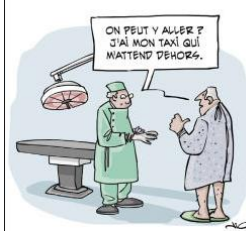

| Développement des activités : |  |
|-------------------------------|--|
| Chirurgie ambulatoire         |  |
|                               |  |

rmettant aux acteurs de suivre l'évolution d'activités t d'orientations politiques en terme de santé publique inatale, les addictions chroniques, etc...

Dires plusieurs axes d'analyses : indicateurs globaux, ement de l'établissement par rapport aux pratiques

nationales.

#### ndicateurs globaux – gestion du risque (GDR)

#### Déclinaison géographique par région ou territoire de santé

| Mesurer la consommation de chirurgie<br>ambulatoire par la population         |       |       |           |             |      | Mesurer la production o<br>ambulatoire par les étab                                                                                                    | le chiru<br>olissem | urgie<br>ients |
|-------------------------------------------------------------------------------|-------|-------|-----------|-------------|------|----------------------------------------------------------------------------------------------------|---------------------|----------------|
| Taux                                                                          | de re | cours | ,         |             |      | Taux de chirurgie an                                                                                                    | nbulat              | oire           |
|                                                                               |       |       | 7         |             | 2011 |                                                                                                    | 2011                | 2015           |
|                                                                               |       |       | Taxa beat | Feer stand. |      | 2.1 Texe pictul de chinegle ambulations dejours sans ruble                                                                                                    | 435                 | 63,3           |
| 1.1 Taux de recours en chinagle par règion-genz 1<br>100 faibliants)          | 10    |       | 26,4      | нэ          |      | Comparison of the comparison of the design of the desig |                     | 8,2            |
| 1.2 Bear de normes en chinegre architeken par<br>rigior-jouer 1.108 kekkenkij | 11.0  | 57,8  | 49,8      | 44,4        |      | signers de chirurge andezatere                                                                                                    |                     |                |

rapport à 2014

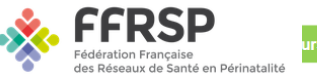

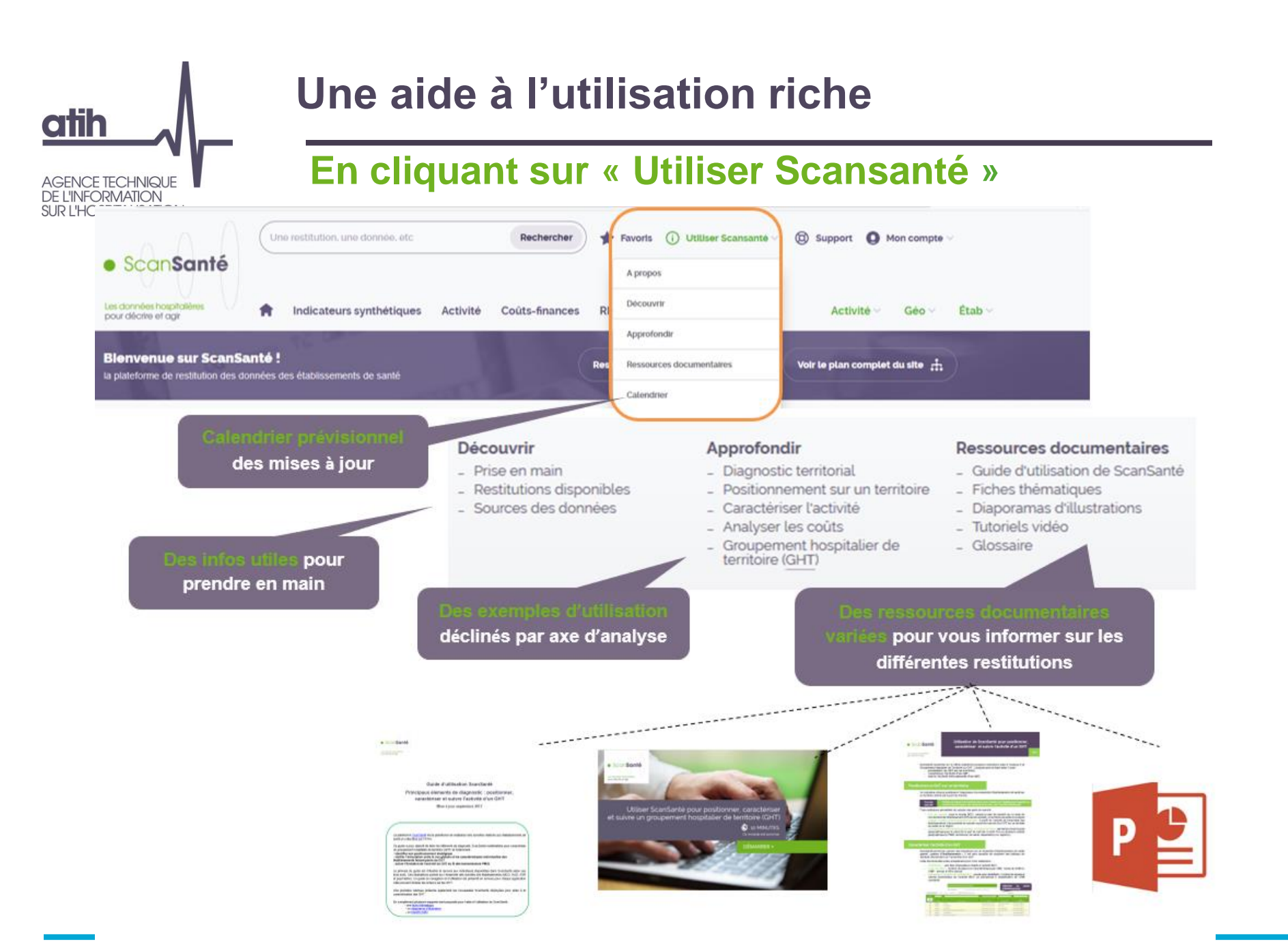

#### Une aide à l'utilisation riche en accès direct En bas de la page d'accueil AGENCE TECHNIQUE **DE L'INFORMATION** SUR L'HOSPITALISATION Une restitution, une donnée, etc Rechercher 🛨 Favoris 🕧 Utiliser Scansanté 🗸 🔞 Support 🚺 Mon compte 🗸 ScanSanté A propos Découvrir Les données hospitalières Coûts-finances RH Indicateurs synthétiques Activité Activité ~ Géo 🗸 Étab 🗸 A pour décrire et agir Approfondir Blenvenue sur ScanSanté ! **Ressources documentaires** Voir le plan complet du site 🚓 Res la plateforme de restitution des données des établissements de santé

#### **Besoin d'aide sur ScanSanté ?**

Parcourez notre aide en ligne pour mieux utiliser notre service.

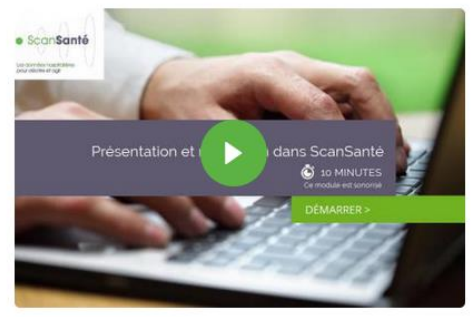

Présentation et navigation dans ScanSanté

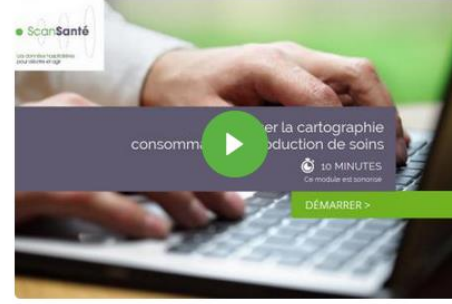

Calendrier

Utiliser la cartographie consommation/production de soins

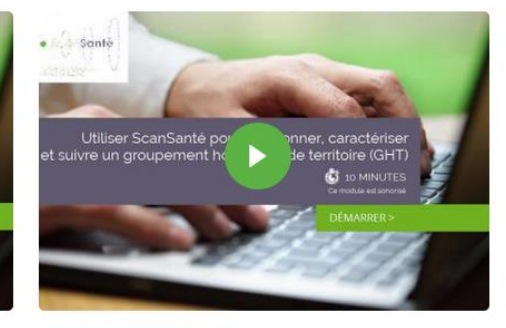

Caractériser et suivre un groupement hospitalier de territoire (GHT)

#### (i) Comment utiliser ScanSanté ?

ScanSanté met à disposition des acteurs du système de santé des données et indicateurs « prêts à l'emploi » nécessaires à la connaissance et à la gestion du secteur hospitalier.

Découvrir

#### Nos ressources documentaires

Exemples d'utilisation selon différents supports : fiches thématiques, tutoriels vidéo....

#### A Notre glossaire

Définition des principaux termes et sigles

Découvrir

Découvrir

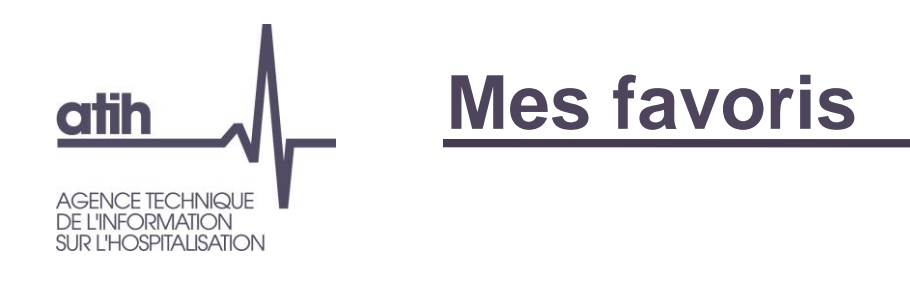

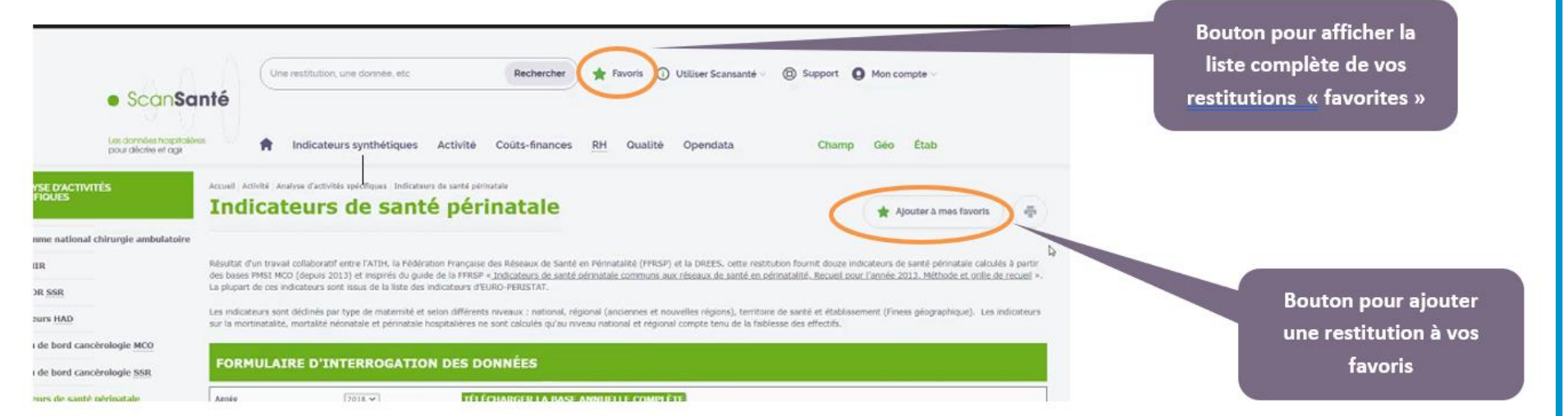

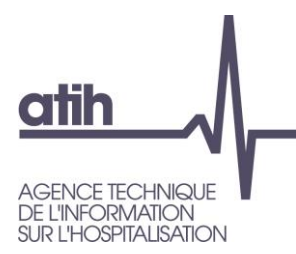

- Présentation de ScanSanté : données, accès et navigation
- Nouveautés :
  - Consommation détaillée des médicaments et DM en sus
  - Activité Médico-sociale
  - Part de marché pour l'ensemble des champs
- Vers une évolution de ScanSanté :
  - L'exemple de ScanCovid

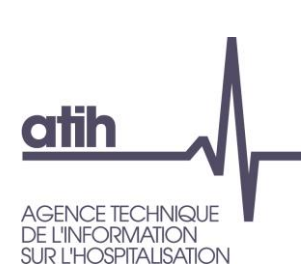

## Consommation détaillée des médicaments et DM en sus

## Données valorisées

Nombre de Séjours / Séances (MCO, HAD) Nombre de journées (SSR)

Consommation (UCD ou LPP)

Montant des dépenses, selon sélection (€ séjours/séances ; € moyen/séjours-séances ; € moyen/UCD ou LPP ; Montants)

Écart médicament indemnisable (UCD) Écart TIPS indemnisable (LPP)

Données d'activité (diagnostic ; GHM ; Indications pour les médicaments)

### Nombre de patients

### A la demande de la CNIL, effectifs faibles < 11 masqués

Version complète (sans masquage des effectifs faibles) sur la <u>plateforme</u> <u>d'accès sécurisé aux données</u> hospitalières de l'ATIH

## Analyse / comparaison

 Montants et effectifs par :
 Por \*
 Custication \*
 Pagend\*
 Inducation
 Operation

 \*
 zowe proportionen
 \*
 Montants et effectifs par :
 Der for the set of the set of the s

#### AUVERGNE-RHÔNE-ALPES

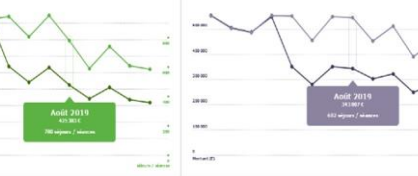

PROVENCE-ALPES-CÔTE D'AZUR

## **Export excel**

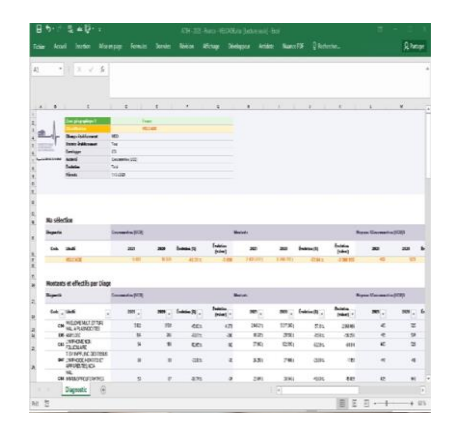

## Aide à l'utilisation

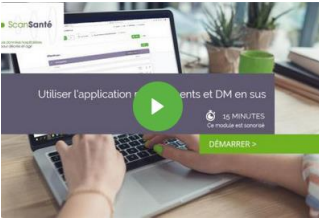

Tutoriel vidéo

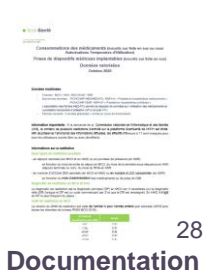

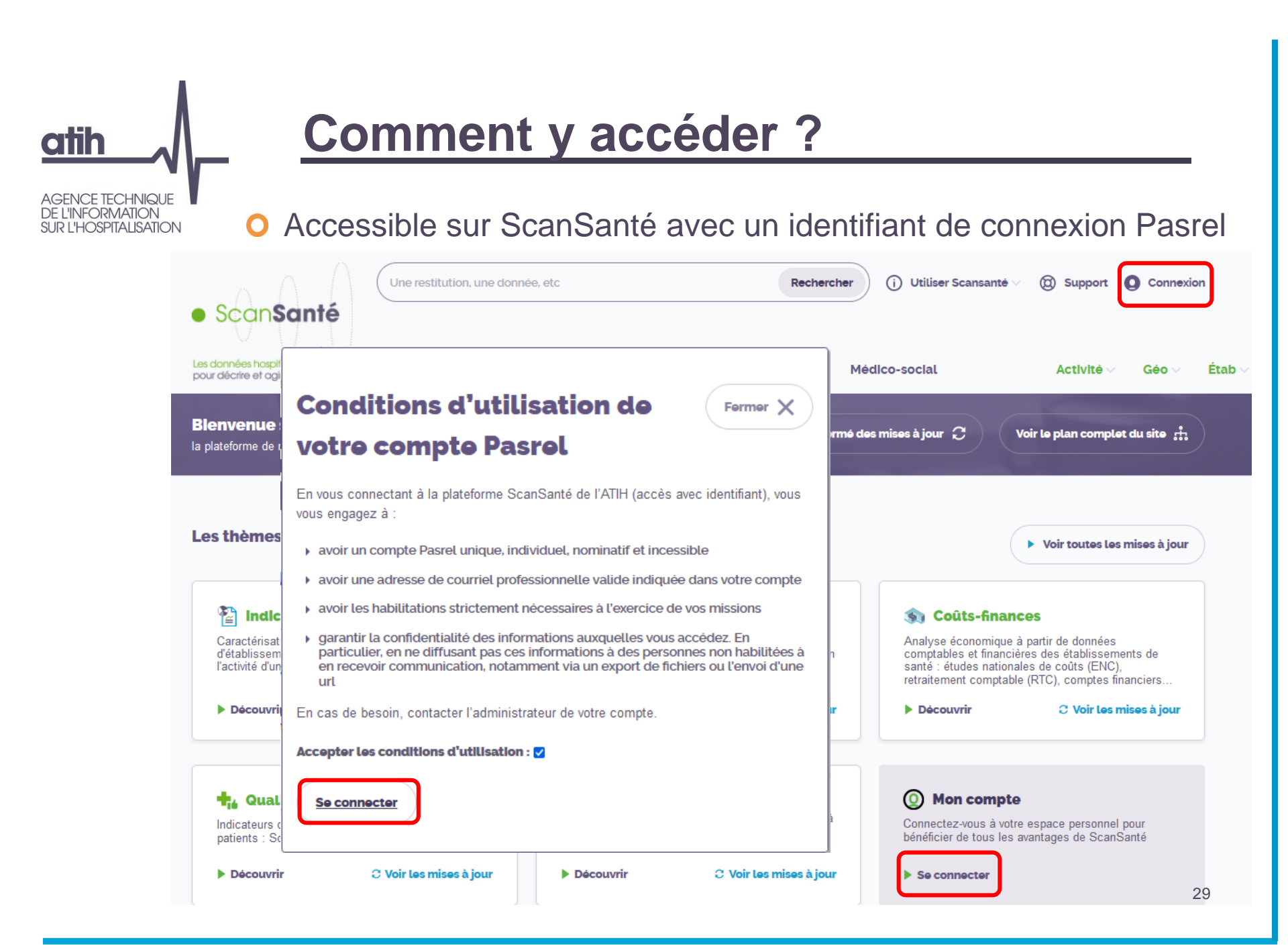

## Comment y accéder ?

O Pour qui ?

| • S<br>Leader<br>Connectez<br>Ou Créez | vous à ScanSante      |
|----------------------------------------|-----------------------|
| Identifiant :                          | ldentifiant perdu ?   |
| Mot de passe :                         | Mot de passe oublié ? |
| SE                                     | CONNECTER             |
| l'identifiant DI ACE                   | ×                     |

L'accès avec l'identifiant PLAGE s'adresse à plusieurs profils d'utilisateurs :

- National : institutions nationales (administration, corps de contrôle, agences nationales, fédérations hospitalières, ...)
- Régional : agences régionales de santé...
- Établissement

GENCE TECHNIQUE

**R L'HOSPITALISATION** 

Pour une demande de création de compte, renseigner le <u>formulaire</u> en sélectionnant l'application ScanSanté et en précisant "lecteur ScanSanté" dans le commentaire.

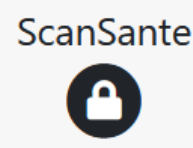

## ScanSanté : Les données hospitalières pour décrire et agir

L'Agence technique de l'information sur l'hospitalisation (ATIH) met à disposition des acteurs du système de santé des informations financières et d'activité des établissements hospitaliers publics et privés.

L'outil de restitution de ces informations appelé ScanSanté, permet de consulter :

- Informations en accès libre : des données de synthèse telles que des statistiques médicales par groupe (GHM...), diagnostic, acte ou encore la consommation des médicaments et DMI en sus mais aussi les indicateurs de performance Hospi-Diag, les case-mix par établissement, les taux de recours, la cartographie de l'activité des établissements, le référentiel national de coûts...
- Informations en accès avec identifiant : des applications complémentaires contribuant à l'analyse et au pilotage de la performance médicoéconomique des établissements et de l'organisation de l'offre de soins

Ces applications sont accessibles uniquement aux utilisateurs des :

- établissements de santé
- agences régionales de santé
- organismes nationaux : structures publiques, fédérations hospitalières, sécurité sociale et mutuelles.

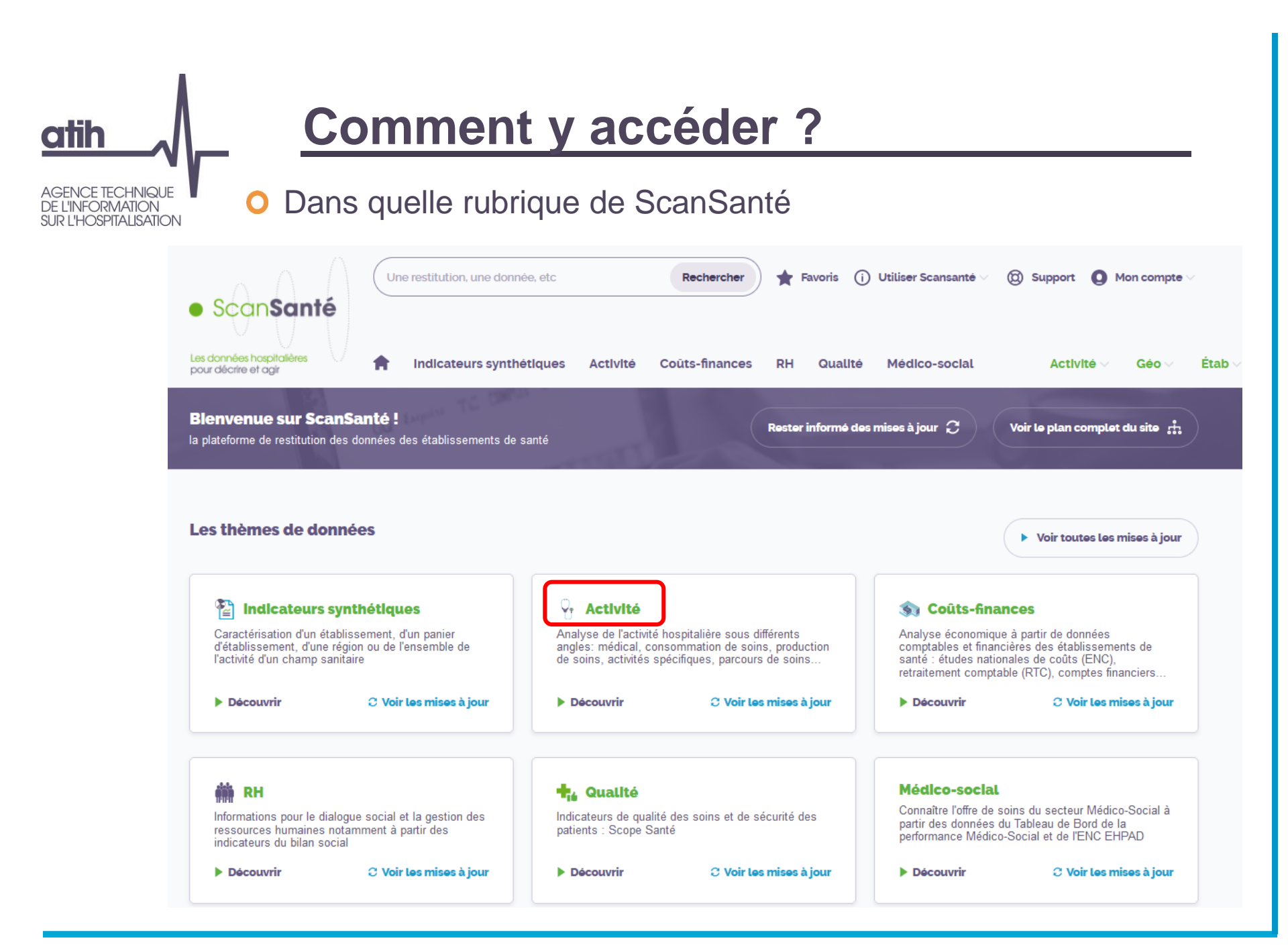

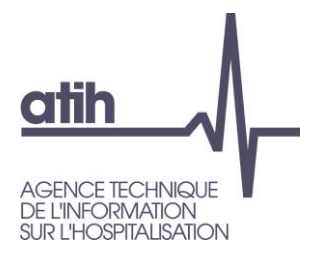

## Comment y accéder ?

## O Dans quelle rubrique de ScanSanté

| ndicateurs synthétiques                                                                                                    | Activité Coûts-finances R                                                                                                    | H Qualité Médico-social                                                                                                    | Fermer X                                                                                                    |
|----------------------------------------------------------------------------------------------------|----------------------------------------------------------------------------------------------------|----------------------------------------------------------------------------------------------------|----------------------------------------------------------------------------------------------------|
| Consommation et production<br>le soins         Taux de recours         MC0 * HAD       SSR       PSY         tous champs         Parts de marché         MCO       HAD       SSR       PSY         Analyse croisée<br>consommation/production         MCO       HAD       SSR       PSY         Cartographie<br>consommation/production | Analyse de l'activitéHospitalisations par groupe,<br>diagnostic, acteMCO Caractéristiques séjours/séances<br>par régionMCO par GHM ou racine de GHMMCO par diagnostic ou acteMCO par diagnostic ou acteMCO actes CCAM par établissementsHAD par mode de prise en chargeSSR par CMC/GMD/GHJ - CM/GMEPSY par nature de prise en chargeActivité établissement - Casemix<br>MCOMCO Activité détaillée par champMCO Activité détaillée par champMCO Activité infra-annuelle des<br>établissementsMCO HAD SSR PSY | Analyse d'activités spécifiques<br>• Chirurgie ambulatoire<br>Indicateurs GDR<br>Indicateurs par spécialité<br>Indicateur de performance<br>VISUCHIR<br>• Cancérologie<br>MCO SSR<br>• Santé périnatale<br>• Addictions chroniques (PSY,<br>MCO, SSR) | NOUVEAUTÉ       30/09/2021         Indicateurs de santé       périnatale         Ajout de la déclinaison par réseau de santé périnatale (FFRSP)         MISE À JOUR       30/09/2021         Indicateurs de santé       jour 2020         MISE À JOUR       30/09/2021         Indicateurs de santé       périnatale         Mise à jour 2020       MISE À JOUR         MISE À JOUR       28/09/2021         Données agrégées       RME-PSY - Données agrégées:         mise à jour 2021 (Données 2016-2020)       28/09/2021         MISE À JOUR       28/09/2021         MISE À JOUR       28/09/2021         MISE À JOUR       28/09/2021 |
| Restitutions médico                                                                                                    | Médicaments et DMI en sus                                                                                                    | Parcours de soins                                                                                                    | (Données 2016-2020)                                                                                                    |
| Données agrégées<br>Données par établissement                                                                                                    | <ul> <li>Synthèses nationales annuelles</li> <li>Consommation détaillée</li> </ul>                                                                                                    | Flux d'activité entre<br>établissements (ORFEE)<br>MCO HAD                                                                                                    | C Voir toutes les mises à jour                                                                                                    |
| Population résidente                                                                                                    | VOIR LA SUIT                                                                                                    | E DU MENU $\downarrow$ is de coordination                                                                                                    |                                                                                                    |

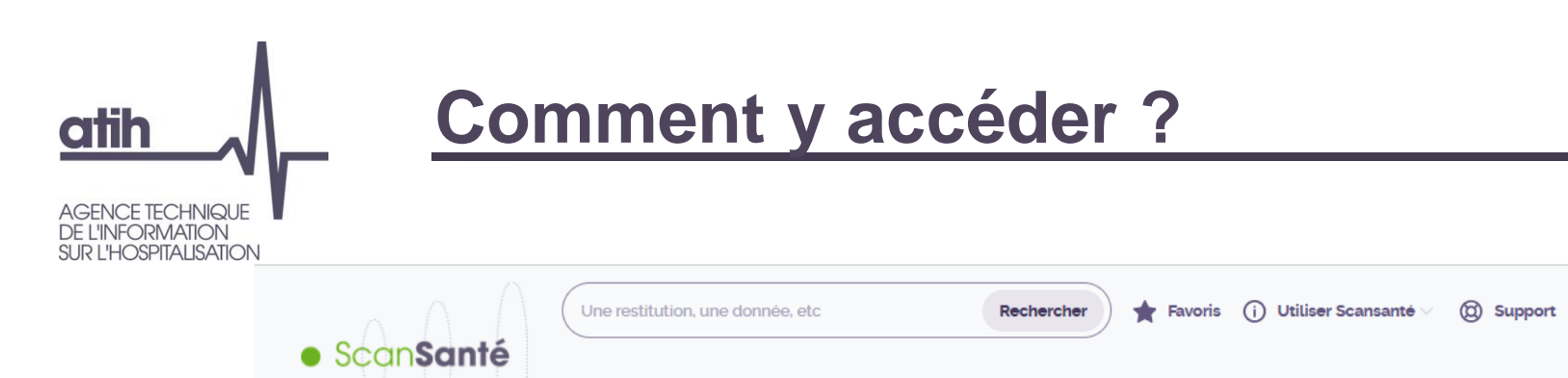

Les données hospitalières Indicateurs synthétiques Activité Couts-finances RH Qualité Médico-social Activité Géo Étab pour décrire et agir MÉDICAMENTS ET DMI EN Accueil Activité Médicaments et DMI en sus Consommation détaillée Aiouter à mes favoris Consommation détaillée des médicaments et DM en sus Consommation détaillée Cette application permet d'analyser finement les données de consommations et de dépenses relatives aux médicaments de la liste en sus, spécifique SSR et sous ATU ainsi qu'aux dispositifs médicaux (DM) en sus. Les médicaments sont déclinés par produit, niveau de classification pour les champs MCO, HAD et SSR et indication pour le MCO et l'HAD. Les DM, uniquement disponibles pour le MCO, sont déclinés par titre, chapitre jusqu'au code LPP. Pour chaque champ, il est possible de sélectionner une zone géographique de son choix allant de la France entière à l'établissement et de la comparer à une autre zone. La période étudiée

Mon compte

#### Principales restitutions

SUS

- nombre de séjours/séances valorisés (MCO-HAD) ou journées de présence (SSR)
- consommation valorisée (UCD ou LPP)

peut être sélectionnée à façon au sein d'une même année.

- nombre de patients
- · montants des dépenses et montant moyen par séjour/séance (ou journée)
- écart médicament indemnisable (UCD) / écart TIPS indemnisable (LPP)
- données d'activité (Diagnostic, GHM, indications pour les médicaments)

Les données restitueés concernent uniquement les séjours eligibles au remboursement par l'assurance maladie (valorisés).

Pour accéder à l'application cliquez sur le bouton ci-dessous :

#### ISUALISER LES RÉSULTATS

Un guide utilisateur présente les données disponibles et les différentes fonctionnalités de cette restitution. D'un point de vue méthodologique, les sources de données sont spécifiées ici

Ces deux documents sont disponibles respectivement dans les rubriques « Aide » et « Méthodologie » en haut à droite sur la page d'accueil de l'application et dans l'espace documentation ci-dessous.

Un tutoriel vidéo est également disponible avec des exemples d'utilisation pour illustrer plus en détail l'interface et ses fonctionnalités.

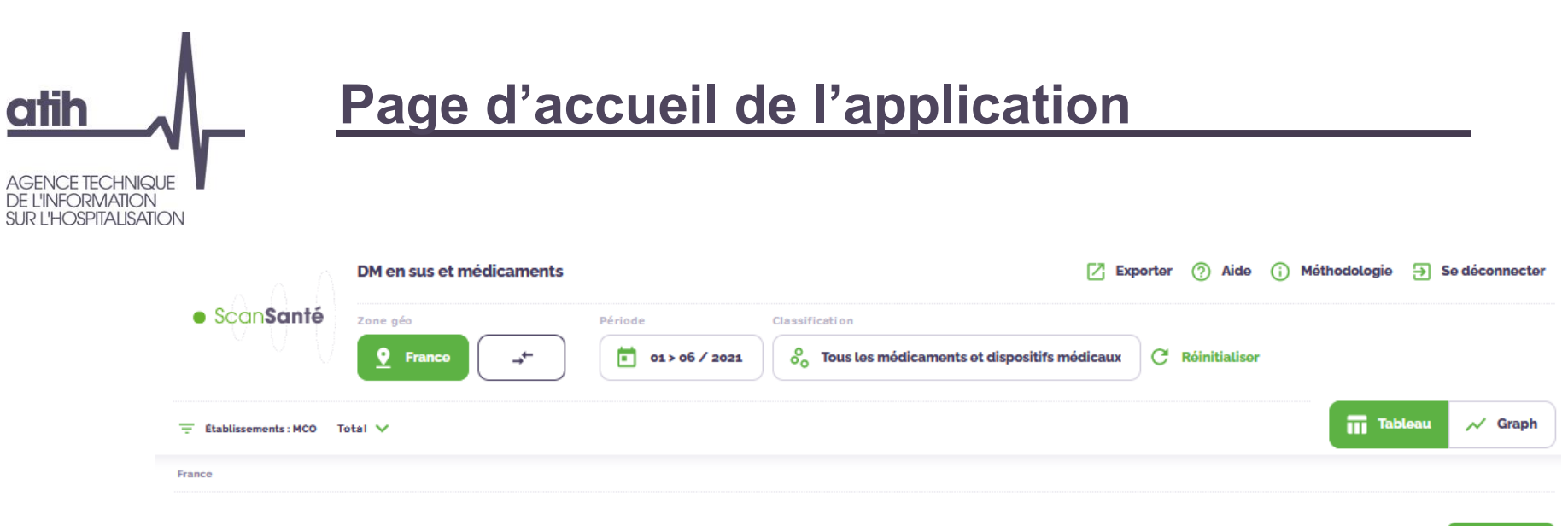

## Montants et effectifs par :

| #  | Zones géographiques                   | ↑ Nb séjours / séances (j) | Montant € (j)          | EMI (€) (j)            |      |
|----|---------------------------------------|----------------------------|------------------------|------------------------|------|
|    | France                                | 1 632 086                  | 3 656 383 471€         | 111415740€             |      |
| ٩  | Rechercher                            |                            |                        |                        |      |
| #1 | 11<br>ILE-DE-FRANCE                   | 248112<br>15,20%           | 620 946 608€<br>16,98% | 20 404 035€<br>18,31%  | ⊘ →← |
| #2 | <sup>84</sup><br>AUVERGNE-RHÔNE-ALPES | 199145<br>12,20%           | 464 417 592€<br>12,70% | 14 508 268€<br>13,02 % | _→←  |
| #3 | 75<br>NOUVELLE-AQUITAINE              | 166757<br>10,22%           | 347741007€<br>9,51%    | 8719715€<br>7,83%      | _→←  |
| #4 | 76<br>OCCITANIE                       | 162107<br>9,93%            | 354 774 905€<br>9,70%  | 8 809 309€<br>7,91 %   | _→←  |
| #5 | 93<br>PROVENCE-ALPES-CÔTE D'AZUR      | 149 517<br>9,16%           | 331613147€<br>9,07%    | 9 136 379€<br>8,20 %   | _ →← |

Région 🗸

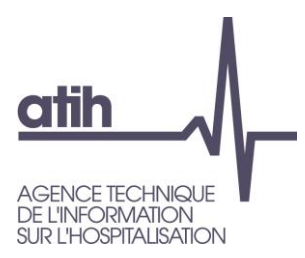

## Les fonctionnalités de l'application

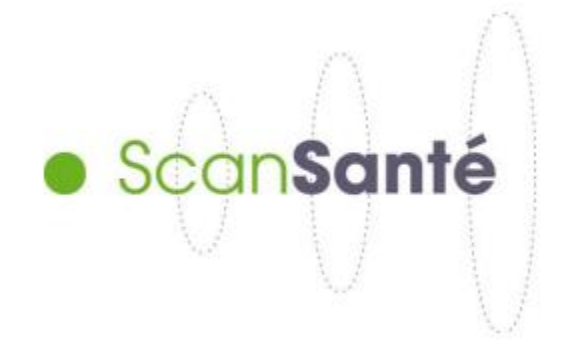

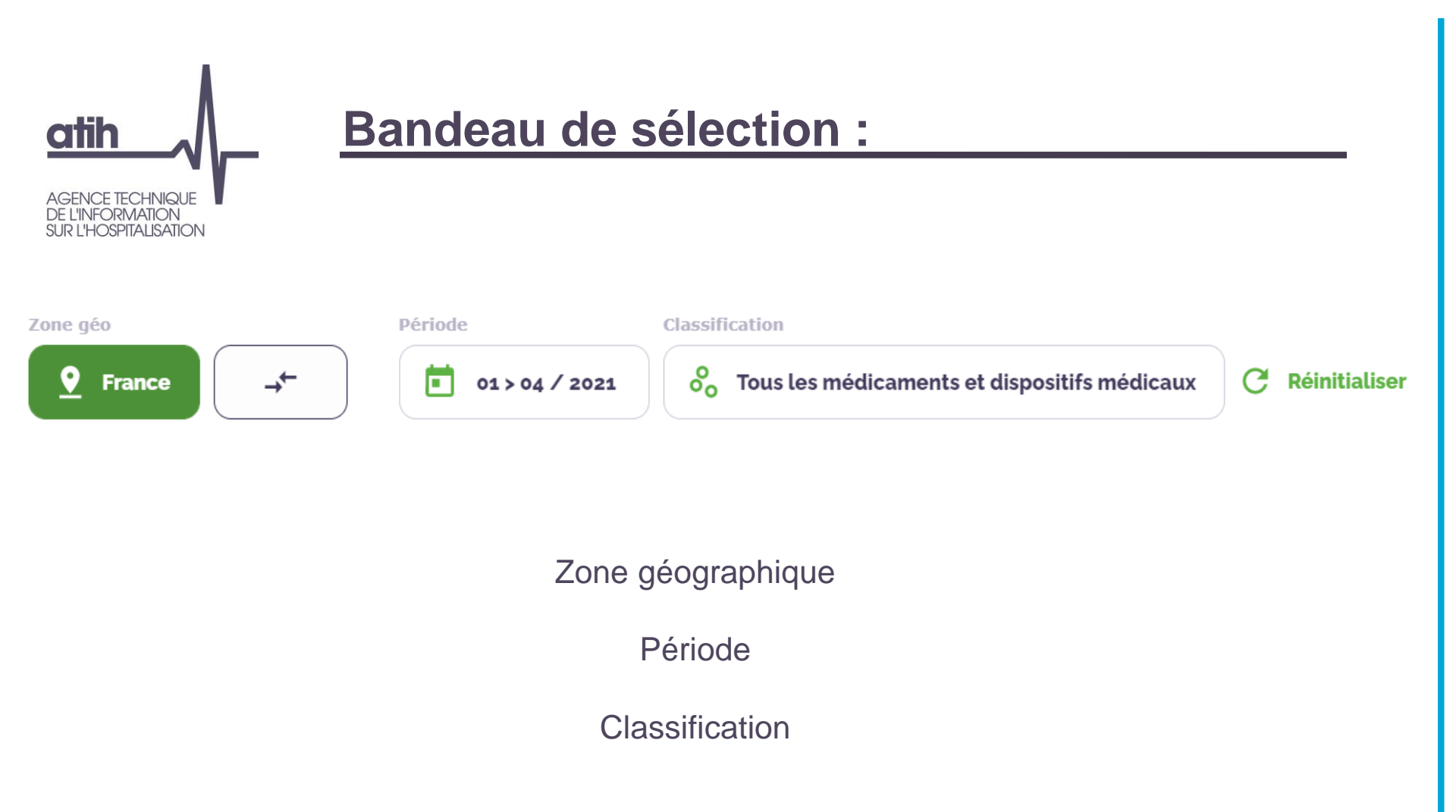
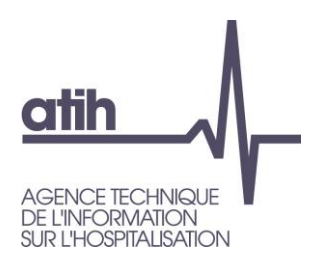

# Bandeau de sélections : zone géographique

# Zone géographique principale

Choix possible : France, région, département, Groupement Hospitalier de Territoire (GHT), Territoire de Santé (TDS) ou N° FINESS PMSI

### Sélection de la ligne principale

Zone géo

 Image: Construction of the second second

| # Zones géographiques | ↑ Nb séjours / séances (j) | Montant € (j)  | ЕМІ (€) (ј) |
|-----------------------|----------------------------|----------------|-------------|
| • France              | 1 073 013                  | 2 376 099 582€ | 74748350€   |

# Comparaison avec une autre zone géographique

<u>Résultats affichés</u> : 2 lignes avec les zones géographiques sélectionnées

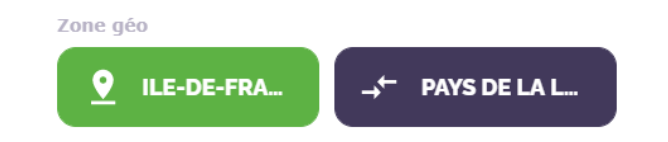

| # Zones géographiques | ↑ Nb séjours / séances (i) | Montant € (j) | ЕМІ (€) (ј) |
|-----------------------|----------------------------|---------------|-------------|
| #1 • ILE-DE-FRANCE    | 160 788                    | 397 638 659€  | 13403106€   |
| #8 • PAYS DE LA LOIRE | 64 272                     | 143 519 750€  | 4 255 383€  |

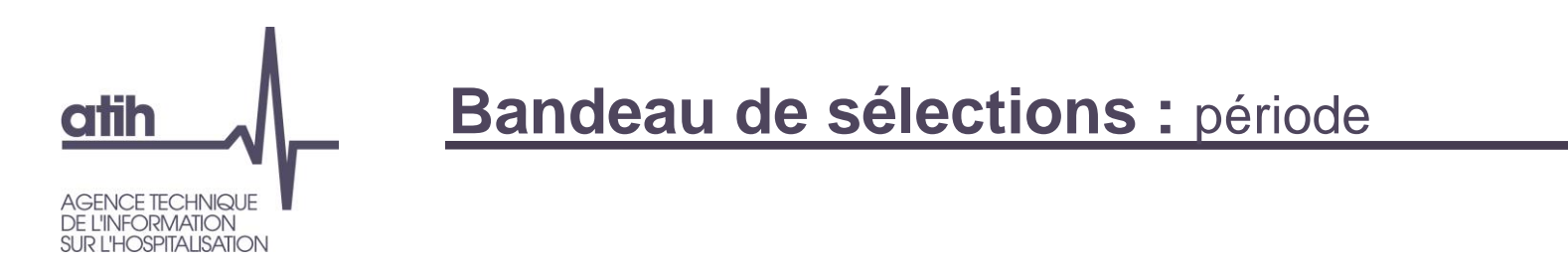

## Période disponible

5 années complètes disponibles et l'année en cours (2016 à 2021 actuellement).

|   | 2021 |   |   |   |   |   |   |   |   |   |   |   |   |
|---|------|---|---|---|---|---|---|---|---|---|---|---|---|
|   | 2020 | J | F | М | Α | М | J | J | Α | S | 0 | Ν | D |
|   | 2019 |   |   |   |   |   |   |   |   |   |   |   |   |
| _ | 2018 |   |   |   |   |   |   |   |   |   |   |   |   |
|   | 2017 |   |   |   |   |   |   |   |   |   |   |   |   |
|   | 2016 |   |   |   |   |   |   |   |   |   |   |   |   |

Il est possible de sélectionner des périodes glissantes pour chaque année. Les mois de restitution différent en fonction des sélections :

- en séjours valorisés (en MCO et en HAD) ou en journées de présence (en SSR) en fonction du mois de sortie du séjour en MCO, du mois de la dernière sous-séquence en HAD (séjours terminés ou non), du mois du RHA en SSR
- en nombre d'UCD/de DMI valorisés (en MCO et HAD) ou en nombre d'UCD consommés (en SSR) en fonction du mois d'administration des médicaments ou de pose de DMI

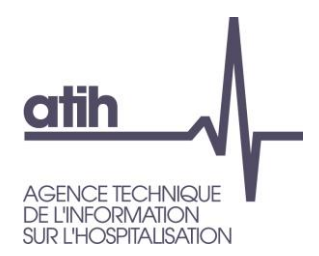

# Bandeau de sélections : classification

3 grands types de classification :

Tous les médicaments et dispositifs médicaux

🔵 Tous les dispositifs médicaux

🔵 TOUS LES MÉDICAMENTS

Tous les médicaments et dispositifs médicaux

Restitution en activité (nombre de séjours en MCO/HAD valorisés ou journées de présence en SSR), montants remboursés et EMI /ETI Par zone géo et mois glissant

<u>Tous les dispositifs médicaux</u> Restitution en activité et en consommation (nb DM) valorisées, montants remboursés et ETI Par zone géo, mois glissant Par hiérarchie Par diagnostic (sur 3 caractères) ou GHM

<u>Tous les médicaments</u> Restitution en activité et en consommation (nb UCD) valorisées, montants remboursés et EMI Par zone géo, mois glissant Par classe ATC ou spécialité Par diagnostic, GHM ou indication

Très pratique :

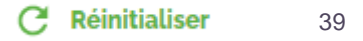

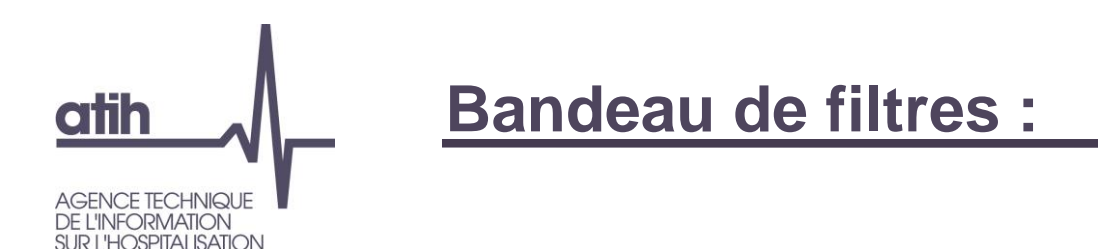

# Pour la sélection « Tous les médicaments et dispositifs médicaux »

\Xi Établissements : MCO 🛛 Total 🗸

- Type d'établissements (champs : MCO, MCO+HAD, HAD, SSR ; statuts ; catégories ; classe de montants)
- Choix de la donnée : en séjour/séance uniquement
- Restitution souhaitée en nombre « total », en « évolution en % » ou en « évolution en valeur »

# Pour la sélection « Tous les dispositifs médicaux »

\Xi Établissements : MCO 🛛 LES 🗸 🛛 Séjours / Séances 🗸 🛛 Total 🗸

- Type d'établissements (champs : MCO ; statuts ; catégories ; classe de montants)
- Choix de la donnée (séjours/séances ou nombre de DM)
- Restitution souhaitée en nombre « total », en « évolution en % » ou en « évolution en valeur »

# Pour la sélection « Tous les médicaments »

\Xi Établissements : MCO LES 🗸 Séjours / Séances 🗸 Total 🗸

- Type d'établissements (champs : MCO ; statuts ; catégories ; classe de montants)
- Type de liste (LES, LES+ATU , ATU)
- Choix de la donnée (séjours/séances/nombre de journées de présence ou nombre d'UCD ou en nombre de patients)
- Restitution souhaitée en nombre « total », en « évolution en % » ou en « évolution en valeur »

Évolution N-1(%)

Total

Évolution N-1(valeur)

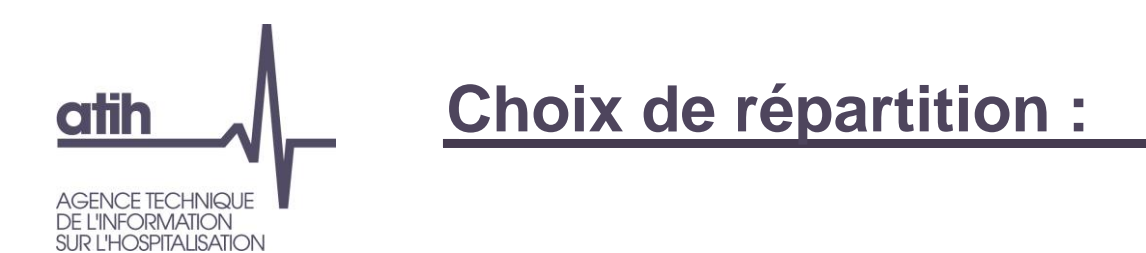

Pour la sélection « Tous les médicaments et dispositifs médicaux »

Affichage des données par zone géographique

## Pour la sélection « Tous les dispositifs médicaux »

Affichage par

- Zone géographique
- Classification des DM
- Diagnostic
- GHM

# Pour la sélection « Tous les médicaments »

Affichage par

- Zone géographique
- Classification des UCD
- Diagnostic
- Indication
- GHM

| Région 🗸 | Classification 🗸 | Diagnostic | Indication | GHM |
|----------|------------------|------------|------------|-----|

|  | Région 🗸 | Classification $\checkmark$ | Diagnostic | GHM |
|--|----------|-----------------------------|------------|-----|
|--|----------|-----------------------------|------------|-----|

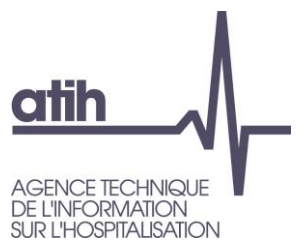

**Tableau** 

# 2 types de résultats :

| ont | ants et effectifs par :                                     |               |                             |                       | Zone géogra         | phique 🗸 S         | ous chapitre 🗸 🗸      | Diagnostic G |
|-----|-------------------------------------------------------------|---------------|-----------------------------|-----------------------|---------------------|--------------------|-----------------------|--------------|
| #   | Classification                                              |               | Consommation LPP (j)        |                       | Montants (j         |                    | ETI(€) (j             | )            |
|     |                                                             |               | DE- HAUTS-DE-<br>ICE FRANCE | ILE-DE-FRANCE         | HAUTS-DE-<br>FRANCE | ILE-DE-FRANC       | CE HAUTS-DE<br>FRANC  | Ē            |
|     | Total                                                       | 5203          | 280 963                     | 273074775€            | 150 672 326€        | 4173140            | 0€ 1885823            | ¢            |
| ۹   | Rechercher                                                  |               |                             |                       |                     |                    |                       |              |
| #1  | 030102<br>IMPLANTS ORTHOPEDIQUES                            | 364 1<br>69,9 | .44 209 272<br>8% 74,48%    | 88202091€<br>32,30%   | 61221291€<br>40,63% | 902 055<br>21,62   | 5€ 650 695<br>% 34,50 | €<br>%       |
| #2  | 030101<br>IMPLANTS CARDIAQUES ET VASCULAIRES                | 856<br>16,4   | 6% 38303<br>13,63%          | 62 044 296€<br>22,72% | 29736071€<br>19,74% | 2 498 594<br>59,87 | 4€ 872 591<br>% 46,27 | €<br>%       |
| #3  | 030402<br>SONDES DE STIMULATION CARDIAQUE<br>IMPLANTABLES   | 167<br>3,2    | 706 8194<br>1% 2,92%        | 13 084 942€<br>4,79%  | 6114359€<br>4,06%   | 77 20:<br>1,85     | 1€ 28267<br>% 1,509   | €<br>%       |
| #4  | 030401<br>STIMULATEURS CARDIAQUES                           | 11 4<br>2,2   | 189 5326<br>1% 1,90%        | 38 320 246€<br>14,03% | 17828403€<br>11,83% | 233150<br>5,59     | 5€ 70 829<br>% 3,769  | €<br>%       |
| #5  | 030106<br>IMPLANTS DE PLASTIE ENDOCANALAIRE DITS<br>"STENT" | 7 9<br>1,5    | 954 3 390<br>3% 1,21%       | 4 357 587€<br>1,60%   | 1 879 610€<br>1,25% | 47 82:<br>1,15     | 1€ 10749<br>% 0,574   | €<br>%       |
| #6  | 030201<br>IMPLANTS CARDIOVASCULAIRES                        | 65<br>1,2     | i32 1534<br>6% 0,55%        | 37 450 510€<br>13,71% | 15866251€<br>10,53% | 12 670<br>0,30     | 0€ 45 552<br>% 2,424  | €<br>%       |
|     |                                                             |               |                             |                       |                     |                    |                       |              |

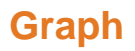

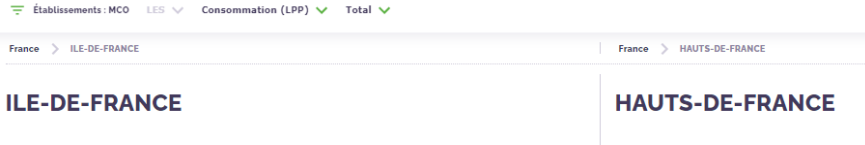

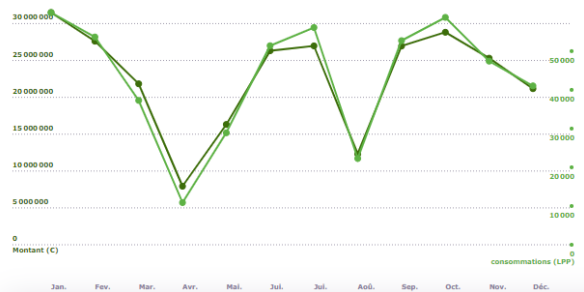

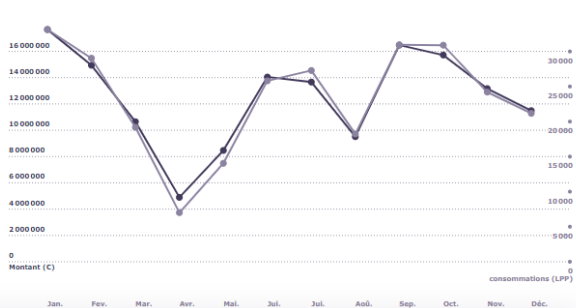

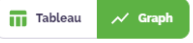

Tableau

📈 Graph

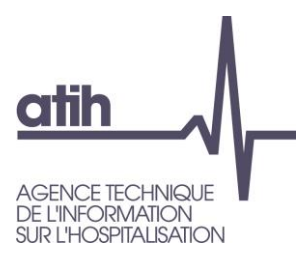

# 2. Dispositifs médicaux

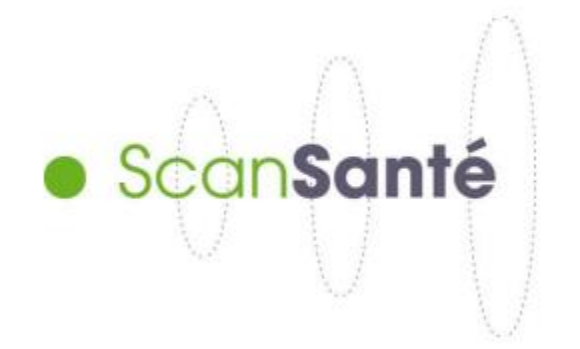

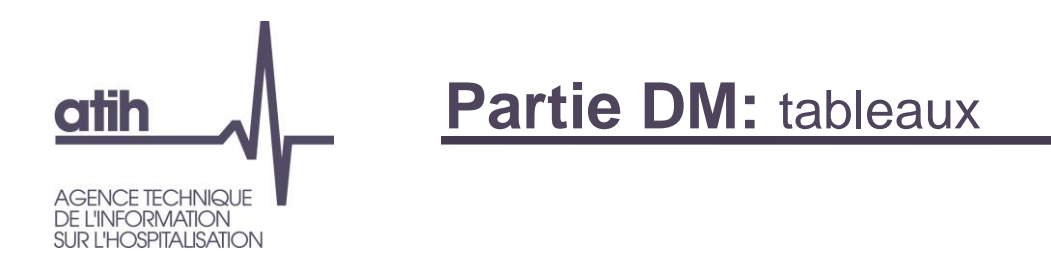

# Sélection des données

| Zone géo               |   | Période        | Classification                   |
|------------------------|---|----------------|----------------------------------|
| <b>Q</b> ILE-DE-FRANCE | , | ■ 01>12 / 2020 | oo Tous les dispositifs médicaux |

# Résultats affichés sous forme de tableaux des 2 premières lignes

Avec le filtre = « séjours : séances » + « Total »

| # Zones géographiques | ↑ Nb séjours / séances () | Montant € (j) | ETI (€) (j) |
|-----------------------|---------------------------|---------------|-------------|
| #1 • ILE-DE-FRANCE    | 138 168                   | 273 074 775€  | 4173140€    |
| #7 • HAUTS-DE-FRANCE  | 77 947                    | 150 672 326€  | 1885823€    |

### Avec le filtre = « consommation LPP » + « Total »

| #    | Zones géographiques | ↑ Consommation LPP () | Montants (j) | ETI (C) (j) |
|------|---------------------|-----------------------|--------------|-------------|
| #1 • | ILE-DE-FRANCE       | 520 352               | 273 074 775€ | 4 173 140€  |
| #7 ● | HAUTS-DE-FRANCE     | 280 963               | 150 672 326€ | 1885823€    |

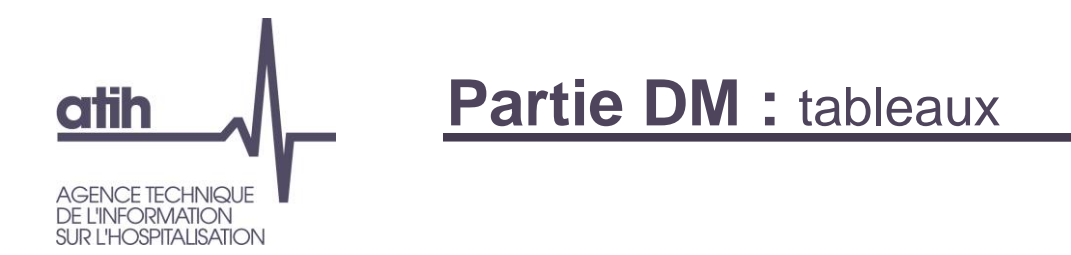

### Avec le filtre = « séjours / séances » + « Evolution N-1 (%) »

| # Zones géographiques | ↑ Nb séjours / séances (i) | Montant € (j) | ETI (C) |
|-----------------------|----------------------------|---------------|---------|
| #14 • ILE-DE-FRANCE   | -11,58%                    | -11,65%       | -13,61% |
| #13 • HAUTS-DE-FRANCE | -11,28%                    | -9,79%        | -20,83% |

### Avec le filtre = « consommation LPP » + « Evolution N-1 (%) »

| # Zones géographiques | ↑ Consommation LPP () | Montants (j | ETI (C) (j) |
|-----------------------|-----------------------|-------------|-------------|
| #13 • ILE-DE-FRANCE   | -13,96%               | -11,65%     | -13,61%     |
| #12 • HAUTS-DE-FRANCE | -13,15%               | -9,79%      | -20,83%     |

### Avec le filtre = « séjours / séances » + « Evolution N-1 (valeur) »

| # Zones géographiques | ↑ Nb séjours / séances (j) | Montant € (j) | ETT (C) (j) |
|-----------------------|----------------------------|---------------|-------------|
| #17 • ILE-DE-FRANCE   | -18 095                    | -36 008 802€  | -657 594€   |
| #14 • HAUTS-DE-FRANCE | -9914                      | -16 343 125€  | -496 065€   |

## Avec le filtre = « consommation LPP » + « Evolution N-1 (valeur) »

| # Zones géographiques | ↑ Consommation LPP (j) | Montants (j) | ETI (€) (j) |
|-----------------------|------------------------|--------------|-------------|
| #18 • ILE-DE-FRANCE   | -84 436                | -36 008 802€ | -657 594€   |
| #14 • HAUTS-DE-FRANCE | -42 544                | -16 343 125€ | -496 065€   |

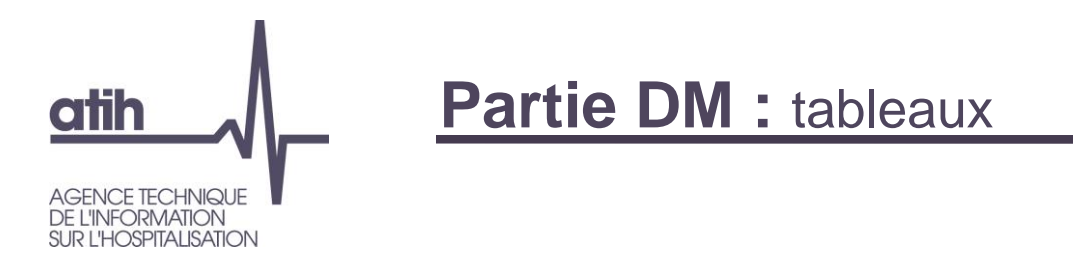

## Tableau secondaire

Le bas du tableau diffère en fonction de la répartition sélectionnée :

Région V Classification V Diagnostic GHM

Dans ce cas, si on sélectionne « région », on aura un tableau avec les régions de France.

Si on sélectionne un découpage inférieur à « région », on aura un tableau avec les zones géographiques de la région sélectionnée.

Par exemple : On aura les départements de la région lle de France:

| #  | Zones géographiques     | ↑ Consommation LPP () | Montants (j            | ETI(€) (j)           |          |     |
|----|-------------------------|-----------------------|------------------------|----------------------|----------|-----|
|    | ILE-DE-FRANCE           | 520 352               | 273 074 775€           | 4173140€             |          |     |
|    | HAUTS-DE-FRANCE         | 280 963               | 150 672 326€           | 1 885 823€           |          |     |
| ٩  | Rechercher              |                       |                        |                      |          |     |
| #1 | 75<br>PARIS             | 286 202<br>55,00%     | 131 089 099€<br>48,00% | 2 321 358€<br>55,63% | <u> </u> | →←  |
| #2 | 92<br>HAUTS-DE-SEINE    | 51076<br>9,82%        | 36 941 066€<br>13,53%  | 170 322€<br>4,08%    | <u>©</u> | →*- |
| #3 | 78<br>YVELINES          | 42120<br>8,09%        | 21756661€<br>7,97%     | 312216€<br>7,48%     | <u> </u> | →+- |
| #4 | 93<br>SEINE-SAINT-DENIS | 32 597<br>6,26%       | 24 120 022€<br>8,83%   | 792 255€<br>18,98%   | <u> </u> | →+- |
| #5 | 91<br>ESSONNE           | 31766<br>6,10%        | 24 136 696€<br>8,84%   | 96 391€<br>2,31%     | <u>©</u> | →+- |
| #6 | 95<br>VAL-D OISE        | 29 366<br>5,64%       | 13 255 768€<br>4,85%   | 221612€<br>5,31%     | <u>©</u> | →←  |

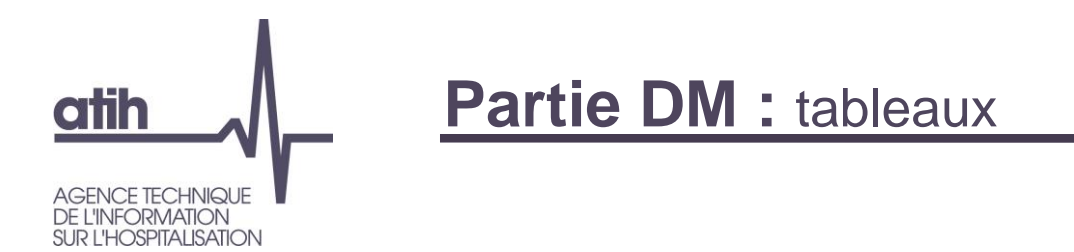

# Choix de la répartition par classification

| Mon | tants et effectifs par :                                    |            |                   |                     |                       | Zone géograph       | ique 🗸 Sous ch       | napitre 🗸 Diagnostic | GHM |
|-----|-------------------------------------------------------------|------------|-------------------|---------------------|-----------------------|---------------------|----------------------|----------------------|-----|
| #   | Classification                                              |            | Consor            | mmation LPP (j)     |                       | Montants (j)        |                      | ETI(€) (j)           |     |
|     |                                                             | $\uparrow$ | ILE-DE-<br>FRANCE | HAUTS-DE-<br>FRANCE | ILE-DE-FRANCE         | HAUTS-DE-<br>FRANCE | ILE-DE-FRANCE        | HAUTS-DE-<br>FRANCE  |     |
|     | Total                                                       |            | 520 352           | 280 963             | 273074775€            | 150 672 326€        | 4173140€             | 1885823€             |     |
| Q   | Rechercher                                                  |            |                   |                     |                       |                     |                      |                      |     |
| #1  | 030102<br>IMPLANTS ORTHOPEDIQUES                            |            | 364 144<br>69,98% | 209 272<br>74,48%   | 88 202 091€<br>32,30% | 61221291€<br>40,63% | 902 055€<br>21,62%   | 650 695€<br>34,50%   | >   |
| #2  | 030101<br>IMPLANTS CARDIAQUES ET VASCULAIRES                |            | 85 647<br>16,46%  | 38 303<br>13,63%    | 62 044 296€<br>22,72% | 29736071€<br>19,74% | 2 498 594€<br>59,87% | 872 591€<br>46,27%   | >   |
| #3  | 030402<br>SONDES DE STIMULATION CARDIAQUE<br>IMPLANTABLES   |            | 16706<br>3,21%    | 8194<br>2,92%       | 13084942€<br>4,79%    | 6114359€<br>4,06%   | 77201€<br>1,85%      | 28267€<br>1,50%      | >   |
| #4  | 030401<br>STIMULATEURS CARDIAQUES                           |            | 11 489<br>2,21%   | 5326<br>1,90%       | 38 320 246€<br>14,03% | 17828403€<br>11,83% | 233156€<br>5,59%     | 70 829€<br>3,76%     | >   |
| #5  | 030106<br>IMPLANTS DE PLASTIE ENDOCANALAIRE DITS<br>"STENT" |            | 7954<br>1,53%     | 3 390<br>1,21%      | 4357587€<br>1,60%     | 1879610€<br>1,25%   | 47821€<br>1,15%      | 10 749€<br>0,57%     | >   |
| #6  | 030201<br>IMPLANTS CARDIOVASCULAIRES                        |            | 6 532<br>1,26%    | 1534<br>0,55%       | 37 450 510€<br>13,71% | 15866251€<br>10,53% | 12670€<br>0,30%      | 45 552€<br>2,42%     | >   |

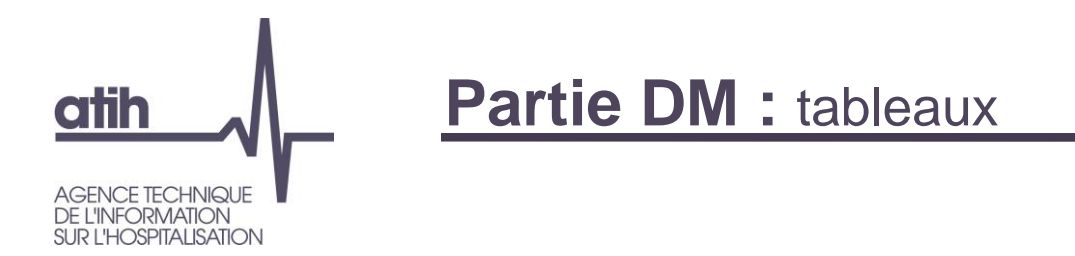

# Choix de la répartition par diagnostic

| #  | Diagnostic                         |            | Conson            | mation LPP (i)      |                      | Montants (j)        | ¢                  | moyen/LPP (j)       |  |
|----|------------------------------------|------------|-------------------|---------------------|----------------------|---------------------|--------------------|---------------------|--|
|    |                                    | $\uparrow$ | ILE-DE-<br>FRANCE | HAUTS-DE-<br>FRANCE | ILE-DE-FRANCE        | HAUTS-DE-<br>FRANCE | ILE-DE-FRANCE      | HAUTS-DE-<br>FRANCE |  |
|    | Total                              |            | 520 352           | 280 963             | 273074775€           | 150 672 326€        | 524,79€            | 536,27€             |  |
| ٩  | Rechercher                         |            |                   |                     |                      |                     |                    |                     |  |
| #1 | M16<br>COXARTHROSE                 |            | 54287<br>10,43%   | 39 568<br>14,08%    | 21 552 500€<br>7,89% | 15237668€<br>10,11% | 397,01€<br>75,65%  | 385,10€<br>71,81%   |  |
| #2 | K07<br>ANOM. DENTO-FACIALES        |            | 53 349<br>10,25%  | 11185<br>3,98%      | 2174153€<br>0,80%    | 473633€<br>0,31%    | 40,75€<br>7,77%    | 42,35€<br>7,90%     |  |
| #3 | M17<br>GONARTHROSE                 |            | 51 552<br>9,91%   | 42 001<br>14,95%    | 24055164€<br>8,81%   | 20198203€<br>13,41% | 466,62€<br>88,92%  | 480,90€<br>89,67%   |  |
| #4 | M23<br>LES. INT. DU GENOU          |            | 31 663<br>6,08%   | 9 407<br>3,35%      | 4 996 423€<br>1,83%  | 1 464 487€<br>0,97% | 157,80€<br>30,07%  | 155,68€<br>29,03%   |  |
| #5 | M75<br>LES. DE L'EPAULE            |            | 20 331<br>3,91%   | 14666<br>5,22%      | 3 905 944€<br>1,43%  | 2 796 572€<br>1,86% | 192,12€<br>36,61%  | 190,68€<br>35,56%   |  |
| #6 | 125<br>CARDIOPATHIE ISCHEM. CHRON. |            | 19915<br>3,83%    | 10772<br>3,83%      | 12179570€<br>4,46%   | 6 464 994€<br>4,29% | 611,58€<br>116,54% | 600,17€<br>111,91%  |  |

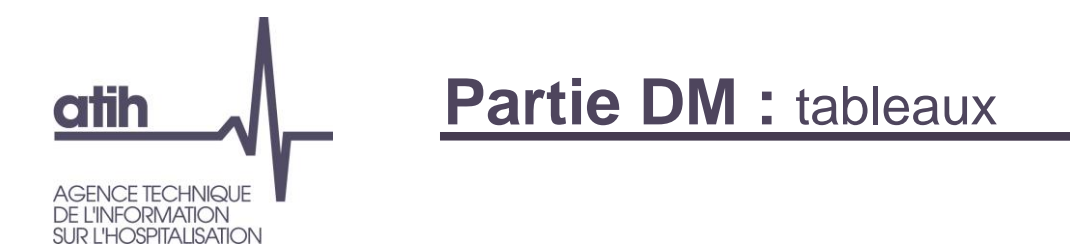

# Choix de la répartition par GHM

|    | GHM                                                                                                |   | Consom            | nation LPP (j)      |                      | Montants (j)         | ¢                  | moyen/LPP (j)       |  |
|----|----------------------------------------------------------------------------------------------------|---|-------------------|---------------------|----------------------|----------------------|--------------------|---------------------|--|
|    |                                                                                                    | ↑ | ILE-DE-<br>FRANCE | HAUTS-DE-<br>FRANCE | ILE-DE-FRANCE        | HAUTS-DE-<br>FRANCE  | ILE-DE-FRANCE      | HAUTS-DE-<br>FRANCE |  |
|    | Total                                                                                              |   | 520 352           | 280 963             | 273074775€           | 150 672 326€         | 524,79€            | 536,27€             |  |
|    |                                                                                                    |   |                   |                     |                      |                      |                    |                     |  |
| ٩  | Rechercher                                                                                         |   |                   |                     |                      |                      |                    |                     |  |
|    |                                                                                                    |   |                   |                     |                      |                      |                    |                     |  |
| #1 | 03C191<br>Ostéotomies de la face, niveau 1                                                         |   | 53074<br>10,20%   | 11201<br>3,99%      | 2 155 654€<br>0,79%  | 462 166€<br>0,31%    | 40,62€<br>7,74%    | 41,26€<br>7,69%     |  |
| #2 | 08C481<br>Prothèses de hanche pour des affections autres<br>que des traumatismes récents, niveau 1 |   | 38 408<br>7,38%   | 26921<br>9,58%      | 15 989 499€<br>5,86% | 10632737€<br>7,06%   | 416,31€<br>79,33%  | 394,96€<br>73,65%   |  |
| #3 | <sup>08C241</sup><br>Prothèses de genou, niveau 1                                                  |   | 35875<br>6,89%    | 27 089<br>9,64%     | 16752230€<br>6,13%   | 13 209 785€<br>8,77% | 466,96€<br>88,98%  | 487,64€<br>90,93%   |  |
| #4 | 08C34J<br>Interventions sur les ligaments croisés sous<br>arthroscopie, en ambulatoire             |   | 20 427<br>3,93%   | 6279<br>2,23%       | 3 050 171€<br>1,12%  | 887 534€<br>0,59%    | 149,32€<br>28,45%  | 141,35€<br>26,36%   |  |
| #5 | 05K061<br>Endoprothèses vasculaires sans infarctus du<br>myocarde, niveau 1                        |   | 18015<br>3,46%    | 10304<br>3,67%      | 12 075 695€<br>4,42% | 7 229 038€<br>4,80%  | 670,31€<br>127,73% | 701,58€<br>130,82%  |  |
| #6 | озкоот<br>Endoprothèses vasculaires sans infarctus du<br>myocarde, très courte durée               |   | 15 524<br>2,98%   | 6734<br>2,40%       | 9838609€<br>3,60%    | 4 401 405€<br>2,92%  | 633,77€<br>120,77% | 653,61€<br>121,88%  |  |

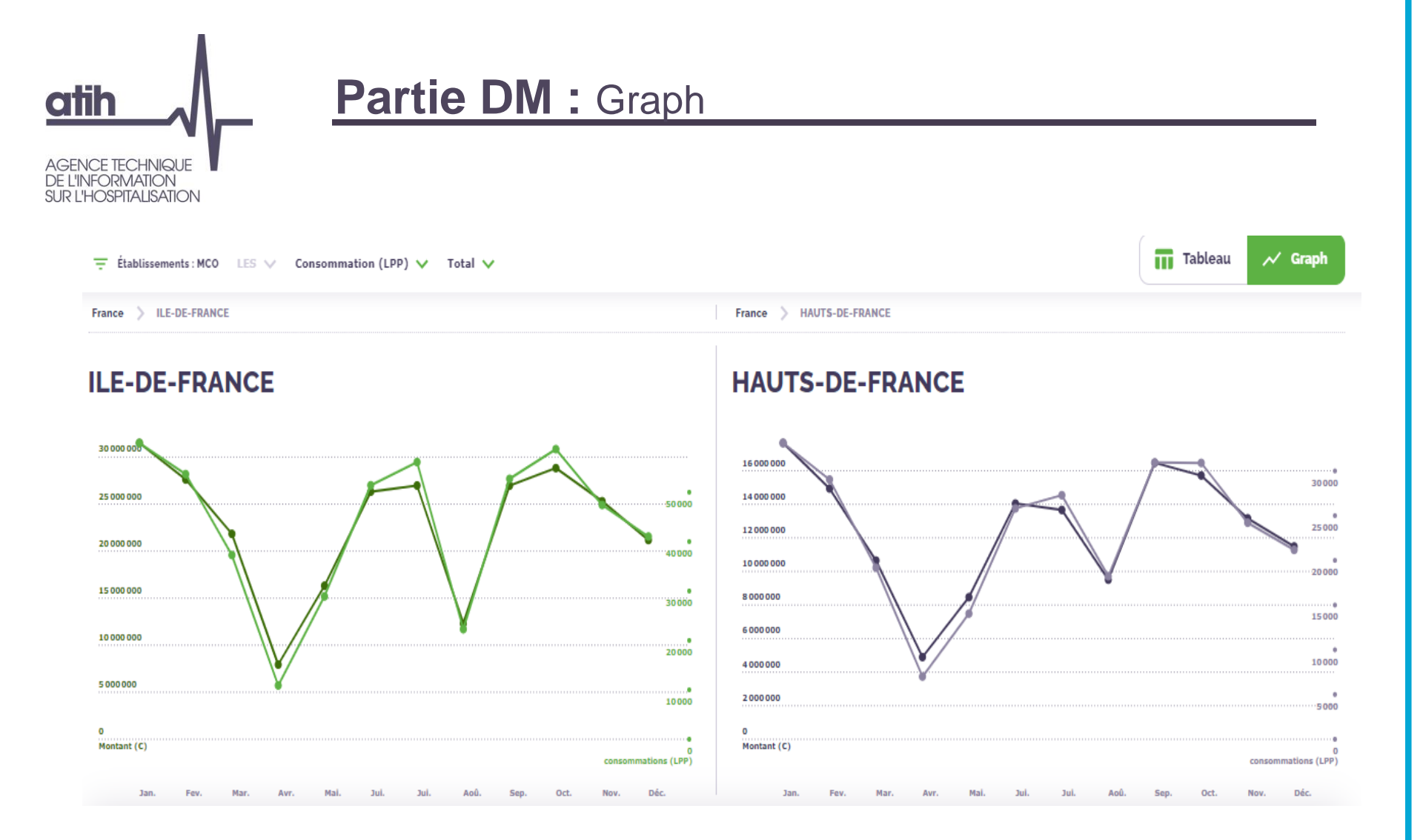

### 

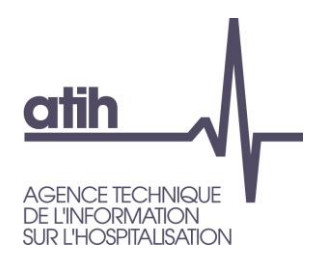

### Champs мсо HAD 100,00 % 0,00 % 520 352 consommations (LPP) 0 \_ 100,00 % 0,00 % . 273 074 775 € 0 Statut Public (ex-DGF)(i) 43,60 % Privé (ex-OQN) 56,40 % 293 478 consommations (LPP) 226874 Privé (ex-OQN)(i) 46,68 % Public (ex-DGF)(i) 53,32 % 127 475 103 € 145 599 672 Catégories d'établissement Privé lucratif (ex-OQN) 54,88 % 285 561 consommations (LPP) 46,04 % 125719059€

CHR/U 22,93 % 119 296 consommations (LPP)

26,09 % 71236207 €

CH (dont ex-HL) 9,97 % 51869 consommati

51869 consommations (LPP) 10,92 % 29810 606 C

PSPH/EBNL (hors CLCC) 9,14 % 47546 consommations (LPP)

**15,00 %** 40950480 €

Privé non lucratif (ex-OQN) 1,52 % 7917 consommations (LPP) 0,64 % 1756 044 €

HIA 0,97 % 5 036 consommations (LPP) 0,93 %

**0,93 %** 2552151 €

CLCC 0,60 % 3 127 consommations (LPP) 0,38 %

### Champs

| мсо                         | HAD     |
|-----------------------------|---------|
| 100,00 %                    | 0,00 %  |
| 280 963 consommations (LPP) | 0       |
|                             |         |
| 100.00.00                   | 0.00.00 |
| 100,00 %                    | 0,00 %  |
| 150 672 326 €               | 0       |
|                             |         |

### Statut

| Privé (ex-OQN) ()           | Public (ex-DGF) (i) |
|-----------------------------|---------------------|
| 45,18 %                     | 54,82 %             |
| 126 943 consommations (LPP) | 154 020             |
| Privé (ex-OQN) ()           | Public (ex-DGF) ()  |
| 40,47 %                     | 59,53 %             |
| 60971 299 C                 | 89701027            |

### Catégories d'établissement

| 126 943 consommations (LPP)          |
|--------------------------------------|
| 40,47 %                              |
| 60971299 €                           |
| CHR/U                                |
| 19,80 %<br>55617 consommations (LPP) |
|                                      |
| 26,76 %                              |
| 40322026€                            |
| CH (dont ex-HL)                      |
| 26,56 %                              |
| 74 623 consommations (LPP)           |
| 25.91 %                              |
| 39 044 168 C                         |
|                                      |
| 8,32 %                               |
| 23 377 consommations (LPP)           |
|                                      |
| <b>6,77</b> %                        |
|                                      |
| Privé non lucratif (ex-OQN)          |
| 0,00 %                               |
|                                      |
|                                      |
|                                      |
| ніа                                  |
| 0,00 %                               |
|                                      |
|                                      |
|                                      |
|                                      |
| 0 14 %                               |
| 403 consommations (LPP)              |
|                                      |
| 0.00.%                               |

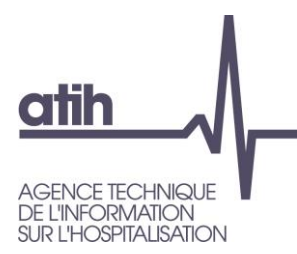

O Présentation de ScanSanté : données, accès et navigation

# O Nouveautés :

- O Consommation détaillée des médicaments et DM en sus
- O Activité Médico-sociale
- Part de marché pour l'ensemble des champs
- Vers une évolution de ScanSanté :
  - O L'exemple de ScanCovid

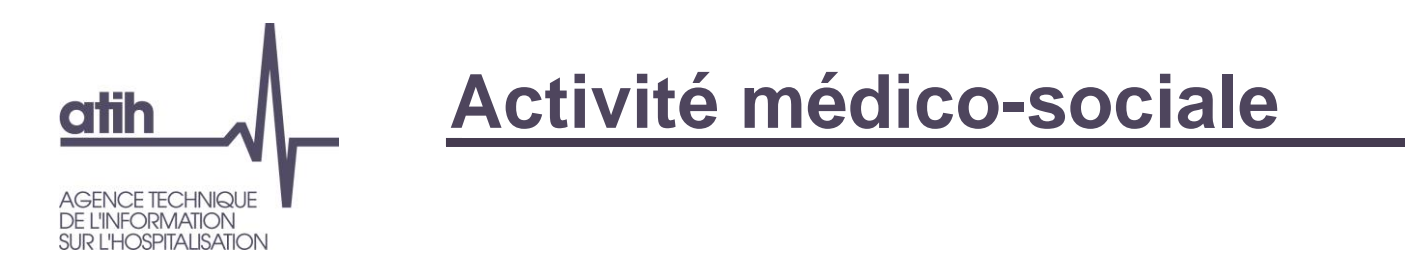

 Nouvelle rubrique dans le menu, pour bien identifier le champ
 Accès au référentiel ENC EHPAD déjà existant, sans identifiant
 Nouvelle restitution Tableau de bord médico-social (TBESMS) en accès avec identifiant

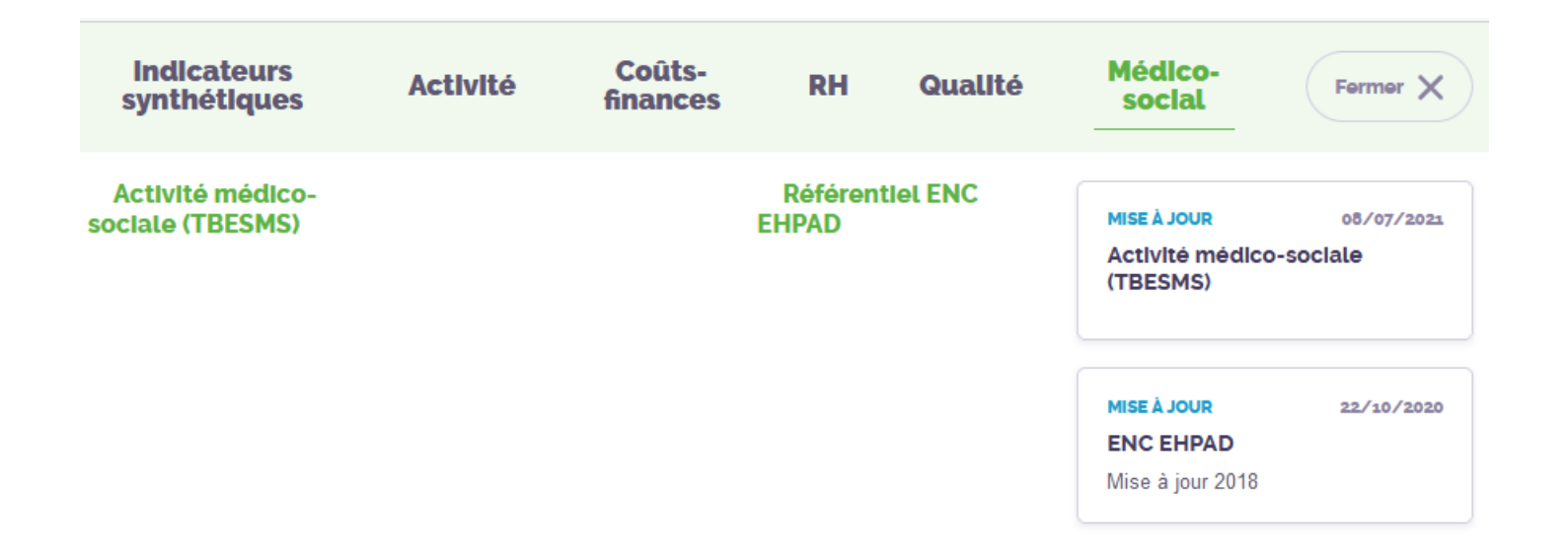

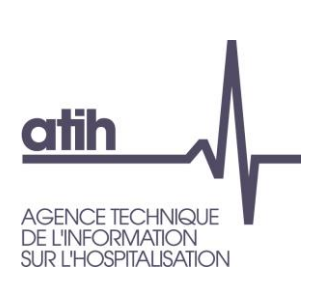

# Le tableau de bord de la performance des ESMS

- O Le <u>Tableau de bord de la performance</u> est un outil de référence pour l'ensemble des acteurs du secteur médicosocial, conçu
  - à la demande conjointe du Ministère des solidarités et de la santé et de la CNSA
  - par l'ANAP en collaboration avec les représentants du secteur et mis en œuvre par l'ATIH
  - pour un recueil chaque année auprès des 22 000 établissements et services médico-sociaux (ESMS) accompagnant des personnes âgées ou personnes handicapées.

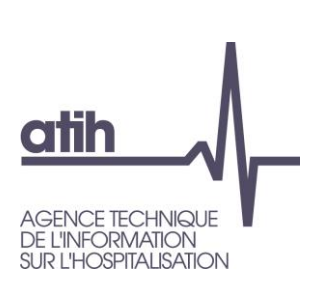

# Le tableau de bord de la performance des ESMS

OLes données collectées et restituées portent sur :

- O Données de caractérisation
- Axe 1- Prestations de soins et d'accompagnement pour les personnes
- Axe 2 Ressources humaines et matérielles
- O Axe 4 Objectifs

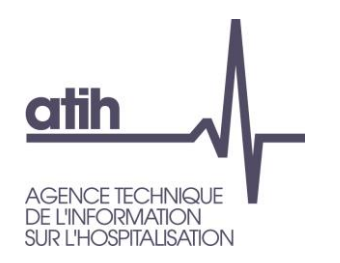

# Un besoin d'élargir la diffusion...

O Pour aller plus loin que ce propose la plate-forme de collecte, la restitution ScanSanté du Tableau de bord de la performance dans le secteur médico-social a pour objectif d'élargir la diffusion des données :

 Aux acteurs déjà identifiés : établissements, Organismes de gestion (OG), département

• À un public plus large : ARS, fédérations, autres

 Sur quelles données : dans un premier temps celles du tableau de bord, hors données financières, d'autres sources pourront venir compléter la restitution à terme

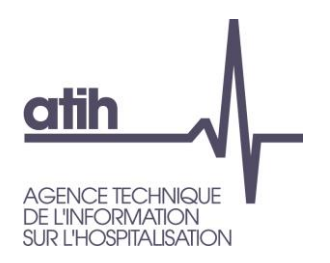

# Avec quelles fonctionnalités ?

# ODeux types de restitution :

• Restitution individuelle : données d'un ESMS

...avec comparaison possible à une référence

- Restitution groupée :
  - résultats sur données agrégées d'un groupe d'ESMS selon des critères au choix (notamment OG, catégorie, région, département etc.)
  - Oaccès à la liste des données individuelles d'un groupe d'ESMS

| Je cherche                                                                                                    | Type de restitution      | Donnée à comparer                        | Référence                                               |
|----------------------------------------------------------------------------------------------------|--------------------------|------------------------------------------|---------------------------------------------------------|
| les indicateurs d'un ESMS en<br>particulier (connaissance du Finess)<br>et je souhaite les comparer à un<br>panel établi sur critères | Restitution individuelle | Indicateurs brut d'un<br>ESMS            | Distribution* pour les<br>ESMS du panel de<br>référence |
| la distribution* des indicateurs d'un<br>groupe ESMS                                                                                  | Restitution<br>groupée   | Distribution pour les<br>ESMS du groupe* |                                                         |

| atih                                                          | Formulaire (1/2)                                                                                                    |                                     |
|---------------------------------------------------------------|----------------------------------------------------------------------------------------------------|-------------------------------------|
| AGENCE TECHNIQUE<br>DE L'INFORMATION<br>SUR L'HOSPITALISATION | FORMULAIRE D'INTERROGATION DES DONNÉES                                                                                                    |                                     |
|                                                               | Choix de la restitution     Panier d'établissements        • Etablissement        Choix d'un panel de comparaison                                                                                                    | Type de<br>restitution              |
|                                                               | Choix des variables à afficher<br>Note: vous pouvez sélectionner plusieurs éléments d'un même chapitre en maintenant la touche "ctrl"<br>Caractérisation Axe 1 - Prestations de soins et d'accompagnements                                                                                  |                                     |
|                                                               | Ne rien sélectionner       Ne rien sélectionner         Sélectionner tout       Sélectionner tout         Identification de l'ESMS       Profil des personnes accompagnées         Contractualisation       Charge en soins et accompagnement                                               |                                     |
|                                                               | Axe 2 - Ressources humaines et matérielles       Axe 4 - Objectifs : le système d'information et le développe         Ne rien sélectionner <ul> <li>Sélectionner tout</li> <li>Contribution des partenaires</li> <li>Structuration de l'organisation v</li> </ul> Ne rien sélectionner tout | ent durable                         |
|                                                               | Sélection de l'organisme gestionnaire ou de l'établissement par filtre et/ ou saisie directe dans « Sélection finess »         Domaine       Non défini                                                                                                    | par établissement :                 |
|                                                               | Type de structure     Non défini       Catégorie     Non défini                                                                                                    | aide au choix selon les<br>critères |
|                                                               | Capacité     Non défini       Statut juridique     Non défini       Région     Non défini                                                                                                    |                                     |
|                                                               | Département     Non défini       Sélection finess     Tapez quelques caractéres pour rechercher                                                                                                    | ou par la raison sociale            |

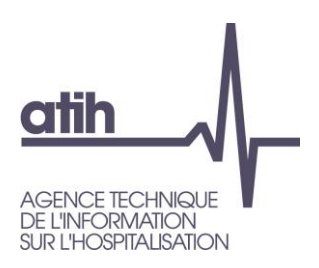

# Formulaire (2/2)

#### Choix du panier d'établissements

Le tableau ci-dessous vous permet de naviger parmi la liste des établissements disponibles, et de cocher ceux que vous souhaitez agréger. Les sélections peuvent être sauvegardées sur votre poste, grâce au bouton "Exporter la sélection".

Vous pouvez aussi importer un ou plusieurs fichiers préalablement mémorisés, et activer leur sélection grâce au bouton "Importer une sélection".

#### i Information

Le fichier d'import/export généré par l'application est de type CSV à séparateur virgule avec une première ligne d'entête Finess, Raison sociale puis un seul code finess par ligne. Lors d'un import, la raison sociale nest pas utilisée et peut être remplacée par n'importe quel texte (par ex. la ligne 010007987,FFF est valide pour désigner le CH d'Hauteville-Lompnes) Ce fichier doit être enregistré avec une extension en .txt, sauts de lignes DOS/Windows de type CRLF, et encodage UTF8. Il est conseillé d'utiliser de préférence des fichiers réalisés à partir de l'application.

Pour importer une sélection, sélectionnez un ou plusieurs fichiers avec le bouton ci-dessous Parcourir... Aucun fichier sélectionné.

Puis, activez le scan de vos fichiers en cliquant sur le bouton "Importer les fichiers" ci-dessous

Exporter la sélection Importer les fichiers Afficher 10 v établissements par page

# Donnés agrégées, sélection

- des établissements à cocher un par un
- ou ensemble des établissements ayant la ou les même(s) caractéristique(s) :

catégorie, département, etc

Rechercher :

| Filtre<br>Sélection |              |                                   | ×                                                               | Ţ                      | ×           | ×                               | v v                         | ×             | · ·                      |
|---------------------|--------------|-----------------------------------|-----------------------------------------------------------------|------------------------|-------------|---------------------------------|-----------------------------|---------------|--------------------------|
| □•                  | N°<br>Finess | Raison sociale 🗢                  | Domaines 🗢                                                      | Type de<br>structure ◆ | Catégorie 🗘 | Capacite 🗢                      | Statut<br>juridique ♦       | Département 🗢 | Région 🗢                 |
| 0                   | 010001261    | ESAT LES BROSSES                  | Adultes Handicapés (PH)                                         | Etablissements         | 246-ESAT    | ESAT de 51 à 100 places         | Privé non lucratif          | Ain           | Auvergne-Rhône-<br>Alpes |
| O                   | 010001436    | SSIAD DU CHAVS - PONT DE<br>VEYLE | Adultes Handicapés (PH) Adultes<br>Handicapés et Personnes Agée | Services               | 354-SSIAD   | SSIAD de 41 à 80 places         | Public fph rattaché<br>esms | Ain           | Auvergne-Rhône-<br>Alpes |
| 0                   | 010001741    | FAM PRE LA TOUR                   | Adultes Handicapés (PH)                                         | Etablissements         | 448-FAM-EAM | FAM-EAM de plus de 31<br>places | Privé non lucratif          | Ain           | Auvergne-Rhône-<br>Alpes |
| O                   | 010002038    | S.S.I.S. ADAPEI                   | Enfants Handicapés (PH)                                         | Services               | 182-SESSAD  | SESSAD de 1 à 60 places         | Privé non lucratif          | Ain           | Auvergne-Rhône-<br>Alpes |
| O                   | 010002079    | SESSAD BELLEVUE LES<br>ESSENTIELS | Enfants Handicapés (PH)                                         | Services               | 182-SESSAD  | SESSAD de 1 à 60 places         | Privé non lucratif          | Ain           | Auvergne-Rhône-<br>Alpes |

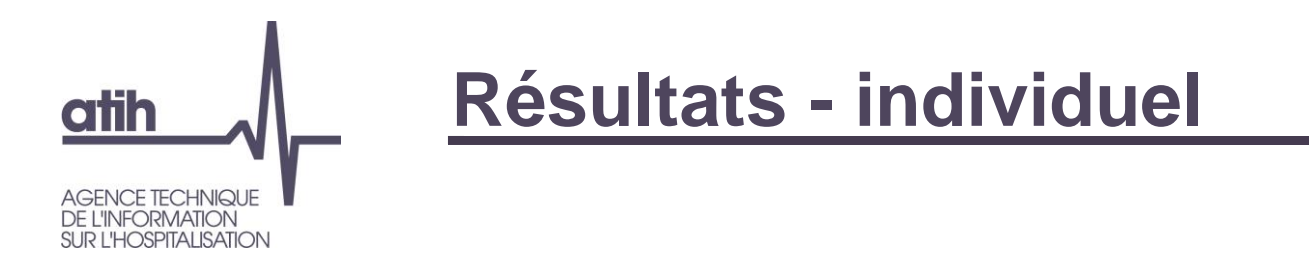

Pour le choix par **Etablissement** les résultats individuels sont présentés tels qu'ils sont renseignés par les établissements.

| 90 | Nombre de véhicules adaptés au 31.12        | 0  |
|----|---------------------------------------------|----|
| 91 | Nombre de véhicules (hors adaptés) au 31.12 | 11 |

| 92 | Accessibilité au transport collectif | NON |
|----|--------------------------------------|-----|
|----|--------------------------------------|-----|

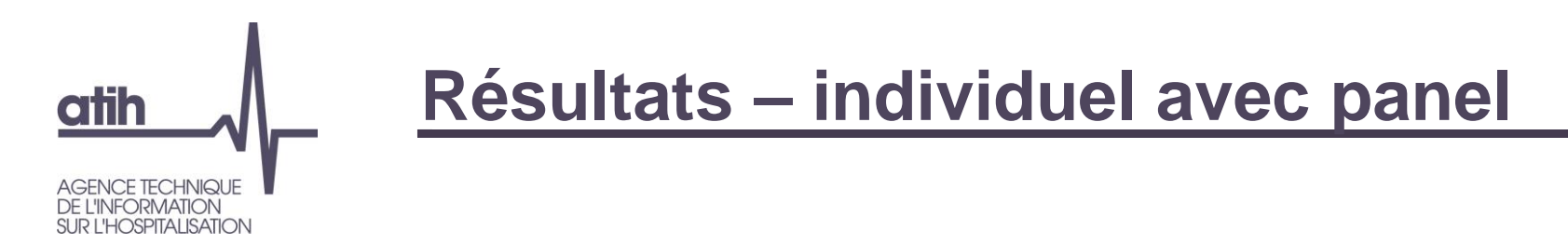

Lorsque l'option Choix d'un panel de comparaison est cochée, les résultats du panel sont affichés en complément des données établissement, en bleu à droite des résultats de l'établissement sélectionné.

Pour les réponses numériques :

|    |                             | Nombre de réponse(s) | Minimum | 1er décile | 1er quartile | Médiane | 3e quartile | 9e décile | Maximum |        |
|----|-----------------------------|----------------------|---------|------------|--------------|---------|-------------|-----------|---------|--------|
| 85 | Superficie des locaux en m2 | 12 000,00            | 48      | 1 870      | 1 870        | 4 383   | 4 909       | 7 422     | 10 952  | 16 674 |

### Pour les réponses non-numériques :

|    |                                               |     | Nombre de réponse(s) | OUI  | NON  |
|----|-----------------------------------------------|-----|----------------------|------|------|
| 82 | Respect de la réglementation<br>accessibilité | OUI | 48                   | 90 % | 10 % |

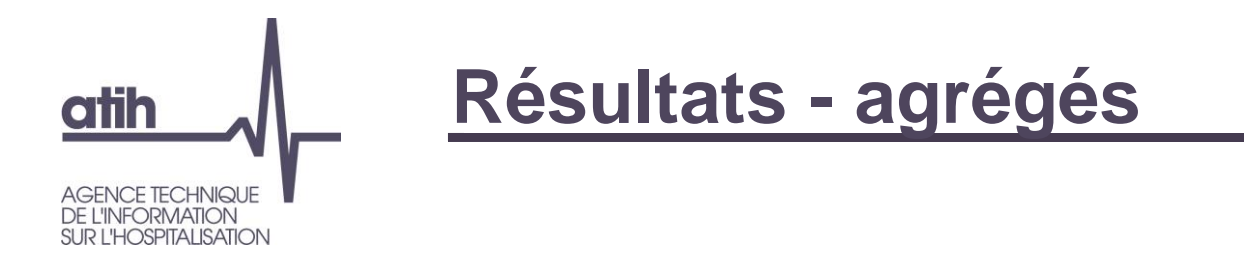

 Pour les questions numériques la restitution est sous forme de distribution. Les valeurs renseignées sont le minimum, le premier décile, les trois quartiles, le neuvième décile et le maximum.

| Question | Libéllé                     | Nombre de réponse(s) | Minimum | 1er décile | 1er quartile | Médiane | 3e quartile | 9e décile | Maximum |
|----------|-----------------------------|----------------------|---------|------------|--------------|---------|-------------|-----------|---------|
| 85       | Superficie des locaux en m2 | 4                    | 1862    | 1862       | 2931         | 4195    | 4587.5      | 4785      | 4785    |

 Pour les autres questions, la restitution est sous forme de pourcentage. Pour chaque choix de réponse un pourcentage est calculé en fonction du nombre de réponse par modalité et du nombre de répondant.

| Question | Libéllé                     | Nombre de réponse(s) | EN INTERNE | EN EXTERNE | MIXTE |
|----------|-----------------------------|----------------------|------------|------------|-------|
| 89       | Organisation des transports | 2                    | 0 %        | 50 %       | 50 %  |

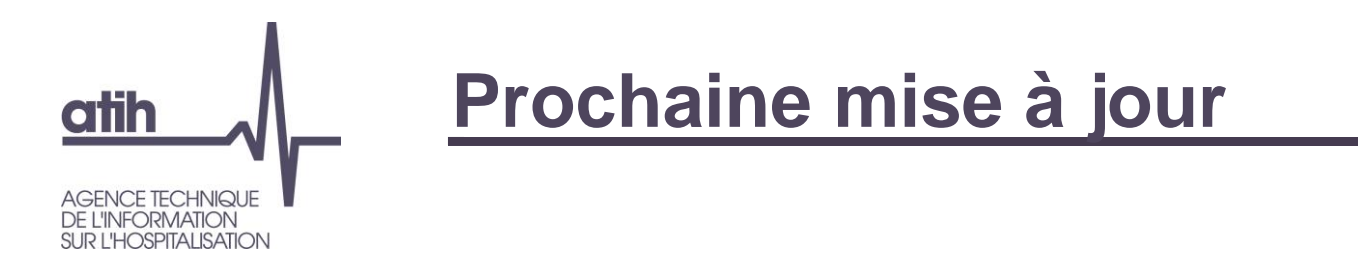

# O Mise à jour avec les données 2020 en cours de finalisation

• Avec une nouvelle fonctionnalité : rappel des valeurs N-1 (2019)

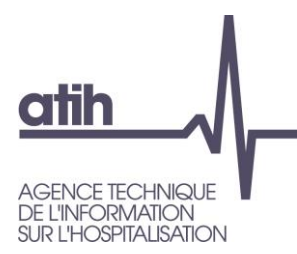

O Présentation de ScanSanté : données, accès et navigation

# O Nouveautés :

- O Consommation détaillée des médicaments et DM en sus
- O Activité Médico-sociale
- Part de marché pour l'ensemble des champs
- Vers une évolution de ScanSanté :
  - O L'exemple de ScanCovid

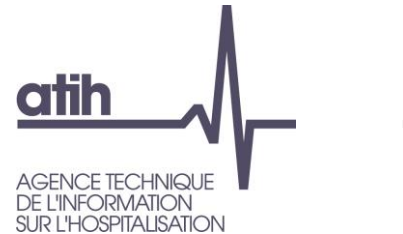

# Activité - parts de marché

# • Restitution développée sur chacun des 4 champs sanitaires

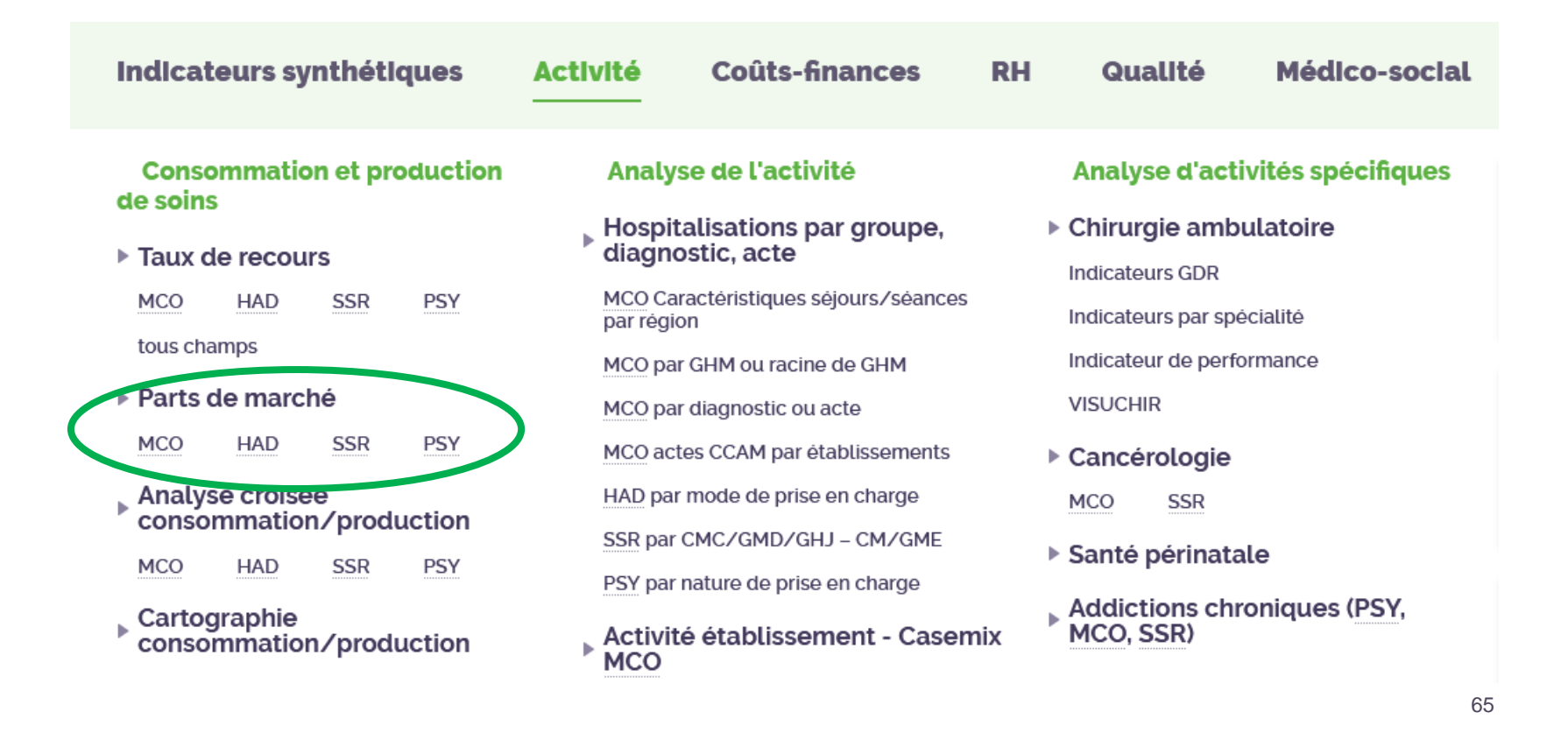

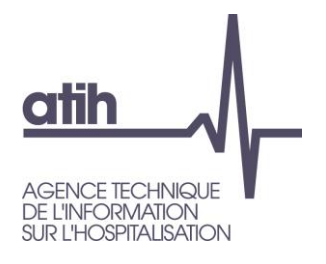

# Activité - parts de marché

# **O** Nouveau choix possible pour tous les champs

- O Finess PMSI
- Finess géographique

Choix de la zone géographique pour le calcul de la part (territoire de santé, zonage ARS, région, France entière)

### FORMULAIRE D'INTERROGATION DES DONNÉES

| Choix du Finess de restitution | Finess PMSI Finess géographique                             |   |
|--------------------------------|-------------------------------------------------------------|---|
| Année                          | 2021 (en cours) ×                                           |   |
| Niveau géographique            | Territoire de Santé                                         |   |
| Zone géographique              | Tapez quelques caractères pour rechercher                   | Ŧ |
| Catégorie Majeure              | Tapez quelques caractères descriptifs pour rechercher un CM | * |
| Groupe Nosologique             | Tapez quelques caractères descriptifs pour rechercher un GN | Ŧ |
| Type d'hospitalisation :       | Hospitalisation Complète 🧿 🔿 Hospitalisation Partielle      |   |

# Activité - parts de marché SSR

AGENCE TECHNIQUE DE L'INFORMATION SUR L'HOSPITALISATION

atih

# • Tableau de synthèse par secteur et statut juridique

pour la zone géographique et l'activité sélectionnés

| Part de marché en SSR                             |
|---------------------------------------------------|
| Année : 2021                                      |
| Région (17) : 24 - CENTRE-VAL DE LOIRE            |
| Type d'Hospitalisation : Hospitalisation Complète |
| Catégorie Majeure                                 |
| Groupe Nosologique                                |

|         |                    | Journées des hal | Part de marché |         |         |
|---------|--------------------|------------------|----------------|---------|---------|
| secteur | Statut juridique   | 2020             | 2021           | 2020    | 2021    |
| DAF     | Public             | 586 452          | 552 242        | 47,8 %  | 46,4 %  |
| DAF     | СН                 | 520 046          | 486 847        | 42,3 %  | 40,9 %  |
| DAF     | CHR                | 65 077           | 62 751         | 5,3 %   | 5,3 %   |
| DAF     | autres public      | 1 329            | 2 644          | 0,1 %   | 0,2 %   |
| DAF     | Privé non lucratif | 262 162          | 261 438        | 21,3 %  | 22,0 %  |
| DAF     | CLCC               | 158              | 415            | 0,0 %   | 0,0 %   |
| DAF     | EBNL               | 262 004          | 261 023        | 21,3 %  | 21,9 %  |
| OQN     | Privé lucratif     | 378 390          | 373 900        | 30,8 %  | 31,4 %  |
| OQN     | Privé non lucratif | 1 108            | 2 669          | 0,1 %   | 0,2 %   |
|         |                    | 1 228 112        | 1 190 249      | 100,0 % | 100,0 % |

# Activité - parts de marché

O Tableau par établissement

atih

AGENCE TECHNIQUE DE L'INFORMATION SUR L'HOSPITALISATION

pour la zone géographique et l'activité sélectionnés

|    |             |                                                     | Nb journées des habitants de la zone |        | Part de marché |       |
|----|-------------|-----------------------------------------------------|--------------------------------------|--------|----------------|-------|
|    | Finess PMSI | Raison sociale                                      | 2020                                 | 2021   | 2020           | 2021  |
| 1  | 410000418   | INSTITUT MEDICAL DE SOLOGNE                         | 43 477                               | 52 062 | 3,5 %          | 4,4 % |
| 2  | 450000286   | MAISON DE REPOS ET DE CONVALESCENCE LES BUISSONNETS | 39 843                               | 43 374 | 3,2 %          | 3,6 % |
| 3  | 36000046    | CH LA TOUR BLANCHE ISSOUDUN                         | 36 957                               | 36 102 | 3,0 %          | 3,0 % |
| 4  | 41000087    | CH DE BLOIS                                         | 40 786                               | 34 462 | 3,3 %          | 2,9 % |
| 5  | 36000053    | CH DE CHATEAUROUX                                   | 31 208                               | 30 711 | 2,5 %          | 2,6 % |
| 6  | 18000028    | CH J. COEUR BOURGES                                 | 35 097                               | 29 736 | 2,9 %          | 2,5 % |
| 7  | 370000481   | CHU DE TOURS                                        | 28 649                               | 29 288 | 2,3 %          | 2,5 % |
| 8  | 450013081   | MAISON DE REPOS ET DE CONVALESCENCE LA CIGOGNE      | 32 508                               | 29 148 | 2,6 %          | 2,4 % |
| 9  | 370000374   | MAISON DE RÉADAPTATION FONCTIONNELLE NEUR BEL AIR   | 26 944                               | 27 912 | 2,2 %          | 2,3 % |
| 10 | 280000266   | CRF BEAUROUVRE DE BLANDAINVILLE                     | 25 555                               | 26 585 | 2,1 %          | 2,2 % |
| 11 | 180000051   | CH VIERZON                                          | 27 443                               | 26 281 | 2,2 %          | 2,2 % |

Part de marché sur la région :

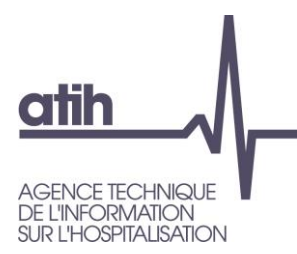

O Présentation de ScanSanté : données, accès et navigation

# O Nouveautés :

- O Consommation détaillée des médicaments et DM en sus
- O Activité Médico-sociale
- Part de marché pour l'ensemble des champs
- Vers une évolution de ScanSanté :
  - O L'exemple de ScanCovid

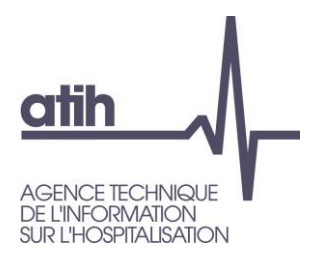

# Présentation de ScanCovid

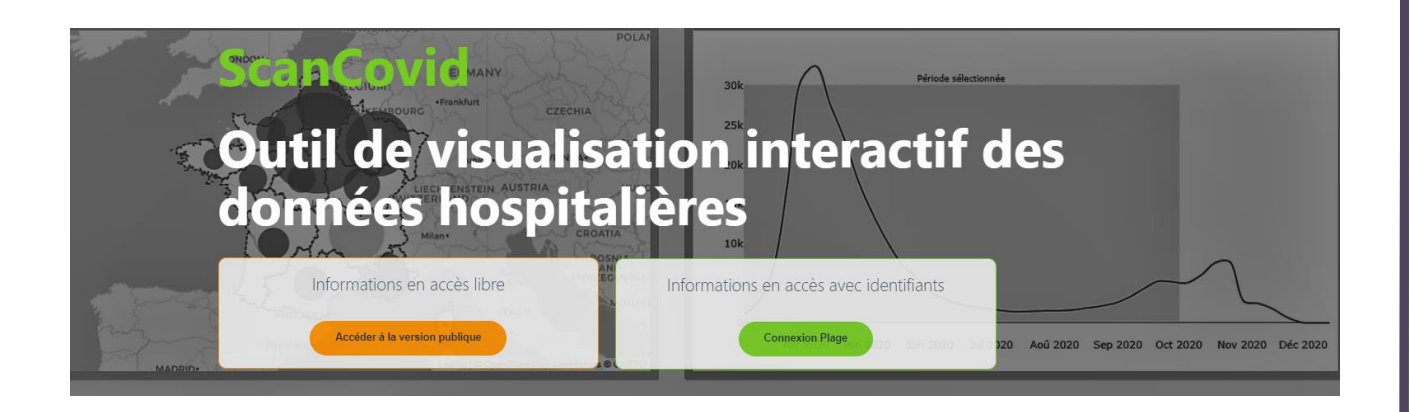

# www.scancovid.scansante.fr

117, bd Marius Vivier Merle 69329 Lyon cedex 03 Téléphone: 04 37 91 33 10 Fax: 04 37 91 33 67 **www.atih.sante.fr** 

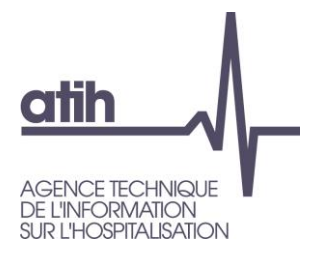

# Analyse de l'activité hospitalière pour la prise en charge du Covid

O Deux principales sources de données pour l'analyse de l'activité hospitalière liée au Covid

- O SI-Vic : Outil de pilotage en temps réel de la crise ← rapidité de l'information
- O PMSI : Outil de référence pour l'analyse de l'activité hospitalière ← fiabilité de l'information

### O Possibilités d'analyses supplémentaires permises par le PMSI

- Caractérisation plus précise des types de séjours Covid
- Vision tous champs
- Suivi des unités de soins critiques et d'actes spécifiques (e.g. intubation)
- Comorbidités et complications
- O Reconstitution des parcours de soins (ré-hospitalisations en MCO, parcours MCO/HAD/SSR/Psychiatrie)

### O Impact de la crise sanitaire hors séjours Covid

O Déprogrammations et risques de perte de chance

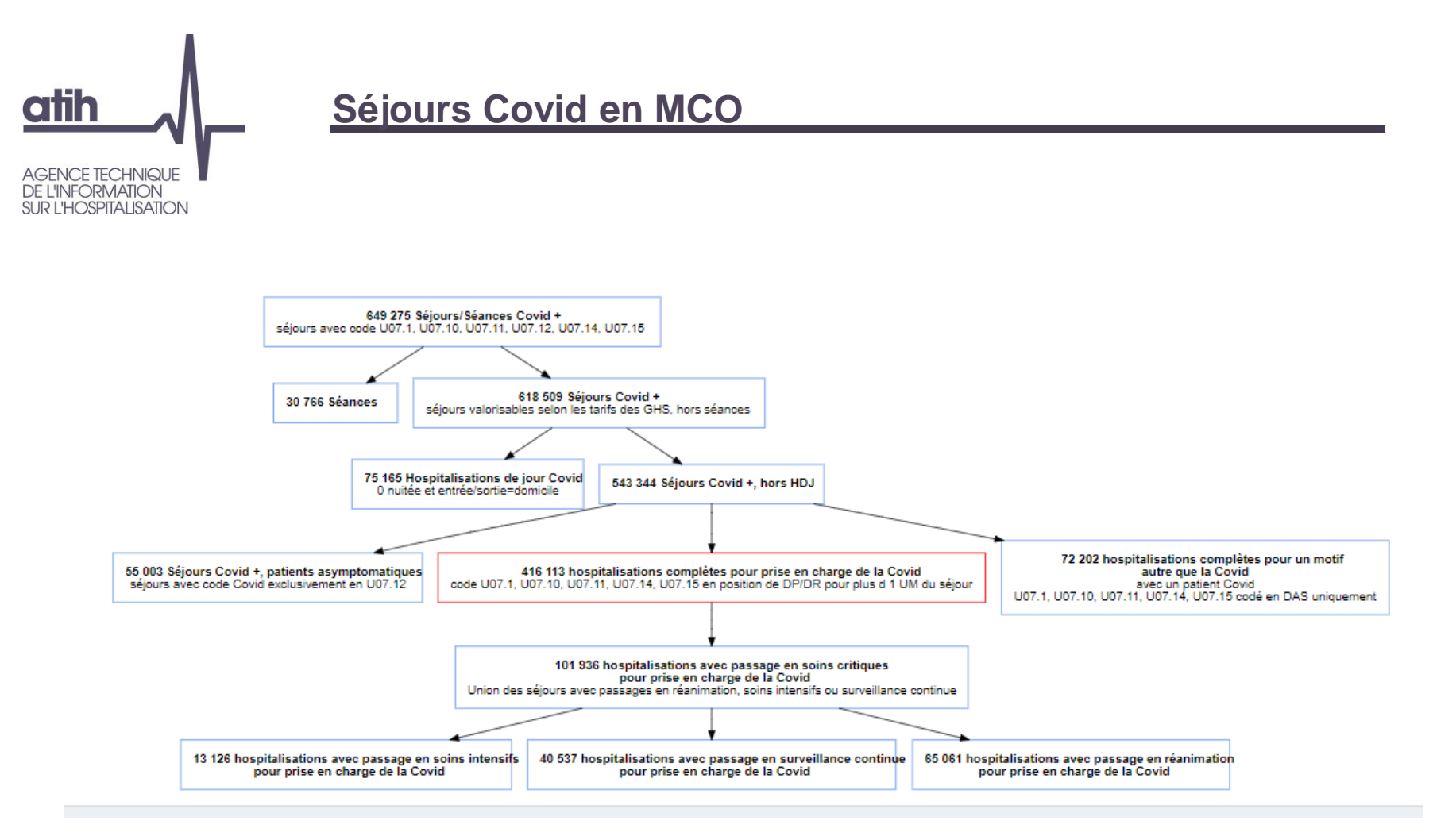

Source PMSI MCO - du 01/01/2020 au 30/09/2021
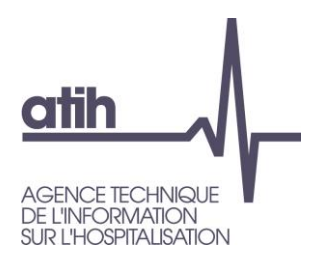

# ScanCovid : développement d'un outil interactif pour la mise à disposition rapide des indicateurs d'activité hospitaliers

## https://scancovid.scansante.fr

Restitutions sur les séjours Covid dans les 4 champs, en partie accessibles publiquement

Plus de 50 indicateurs :

- Nombre de séiours
- Nombre de patients
- Nombre de journées
- Nombre de décès

- Typologie de séjours : Patients asymptomatiques HDJ
- Séjours HC pour prise en charge Covid Séjours avec passage en soins critiques

- Exemples d'axes d'analyse :
- Age et sexe des patients
- Régions / département de prise en charge
- Etablissement de prise en charge
- Evolution mensuelle
- Durée des séjours
- Mode entrée / sortie

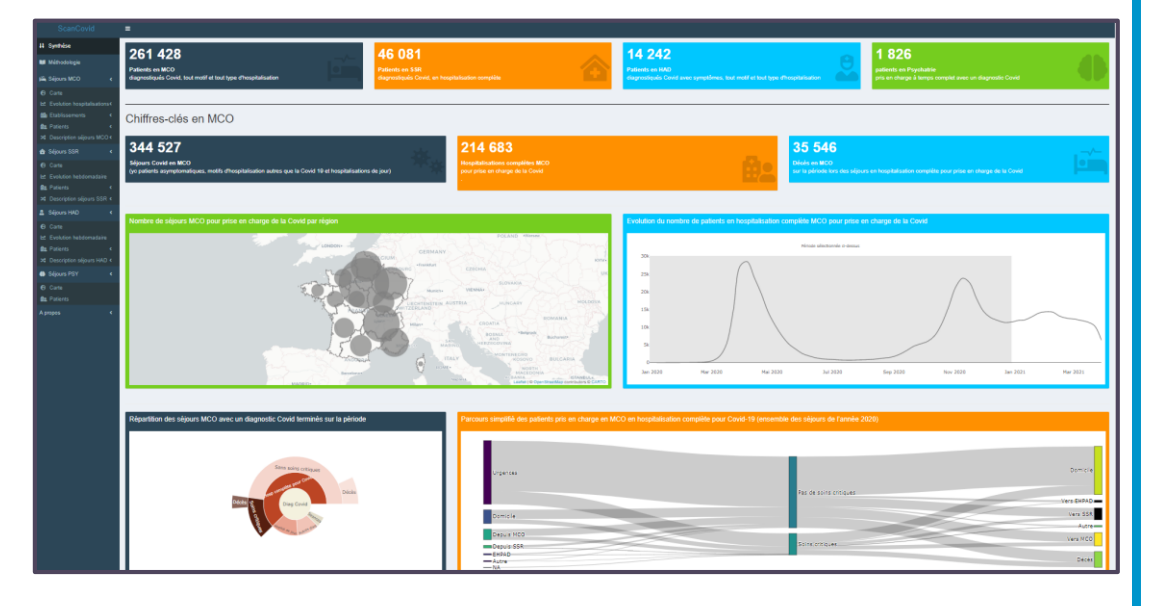

73

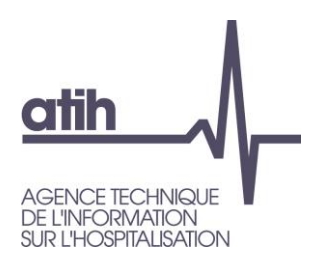

# **ScanCovid : exemple de restitution (1)**

Proportion de séjours selon le type de comorbidités (identifiées via les diagnostics CIM 10)

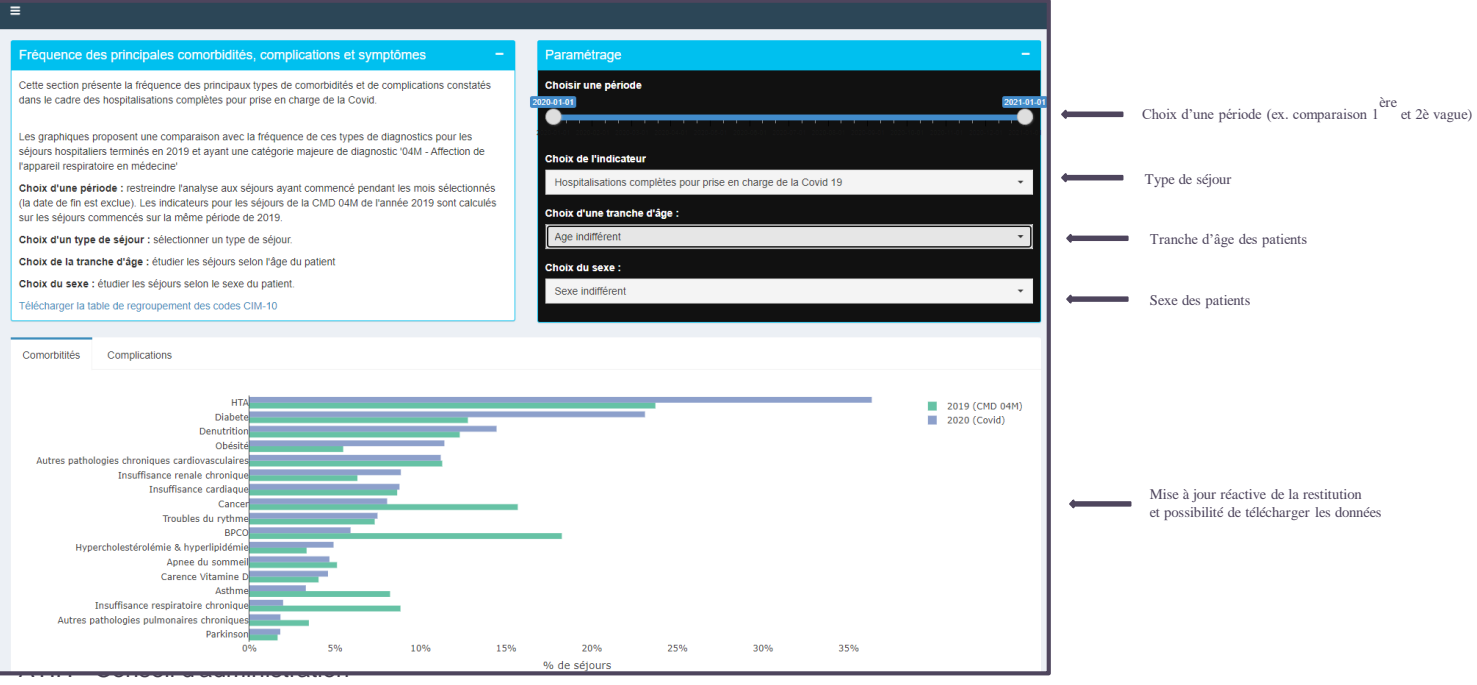

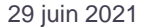

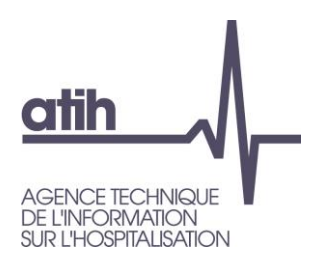

# **ScanCovid :** exemples de restitution (2)

Carte des prises en charge/par département

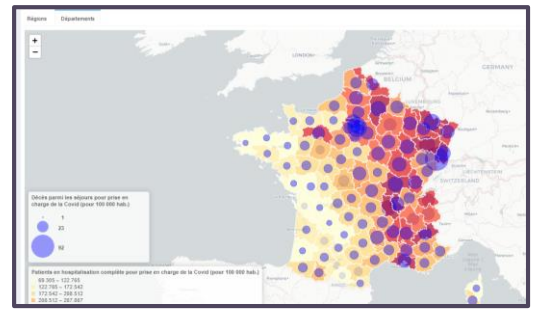

### Modes d'entrée et de sortie des séjours

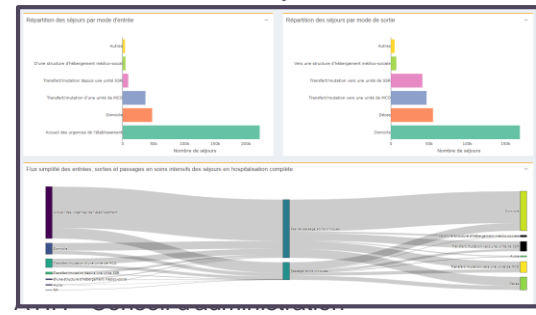

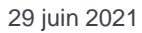

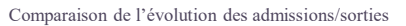

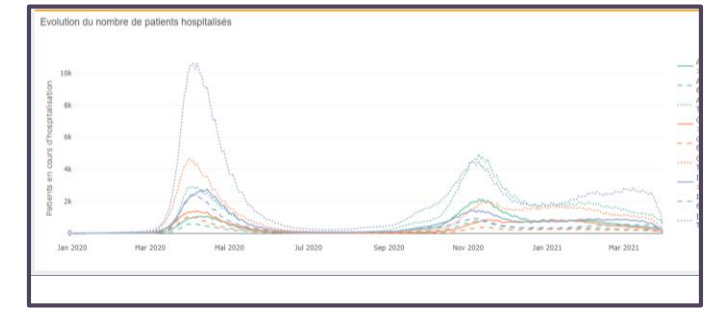

### Distribution de la durée de séjour

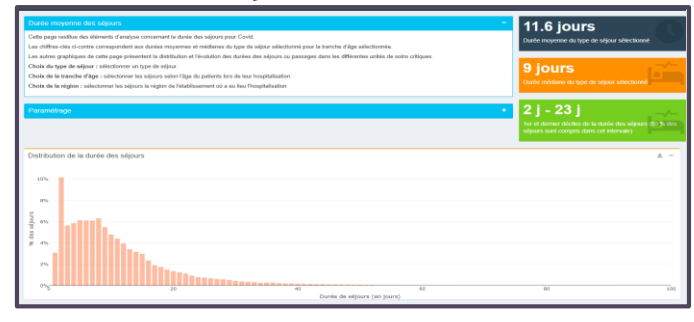

75

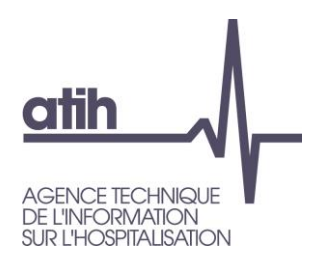

# **Démonstration**

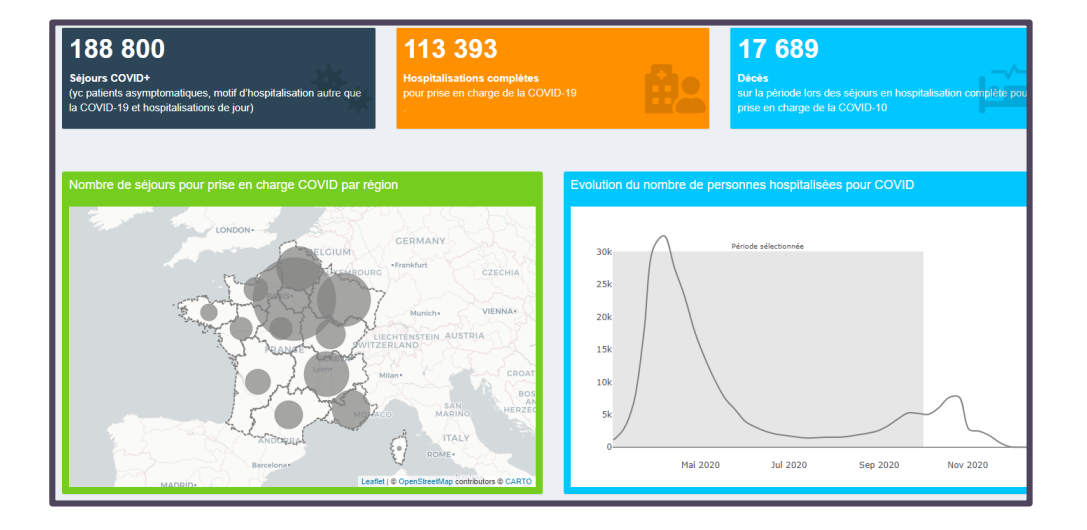

https://scancovid.scansante.fr/

Suggestions / remarques : <a href="mailto:scancovid@atih.sante.fr">scancovid@atih.sante.fr</a>

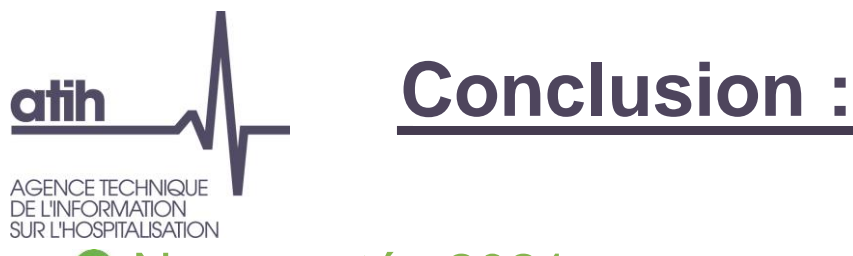

O Nouveautés 2021 :

• Part de marché, consommation-production, ORFEE : restitution au FINESS géographique sur tous les champs

 Indicateurs de santé périnatale : disponibles à un niveau géographique supplémentaire celui des réseaux de santé périnatale

# • A venir en 2022/2023

• Restitutions complémentaires en cancérologie :

- Activités de cancérologie soumises à seuil (accessible avec identifiant Pasrel uniquement sur la plateforme des données hospitalières)
- O IQSS cancérologie
- Sepsis (et choc septique)
- Qualité : indicateurs utilisés pour le financement à la qualité

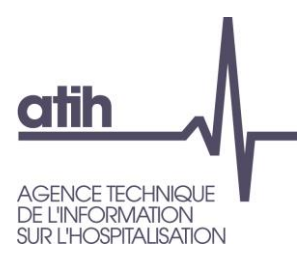

Outil de car

• scansanté

# Merci de votre attention

Présentation et navigation dans ScanSanté

117, bd Marius Viv. 69329 Lyon cedex L Téléphone: 04 37 9 Fax: 04 37 91 33 67 **www.atih.sante.fr**